Universidad Nacional Autónoma de México Facultad de Estudios Superiores Cuautitlán

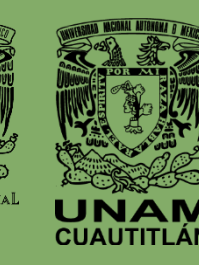

WEXICO

Departamento de Ingeniería Sección Electrónica

# Laboratorio de Domótica

Semestre 2025 - 1

Asignatura: Domótica Clave de carrera: 130 Clave de Asignatura: 0072

Fecha de elaboración: agosto de 2022 Fecha de modificación: junio de 2024

> Autores Jonathan Fuentes Euan Fernando Gudiño Peñaloza

## Agradecimientos

Este manual fue realizado con el apoyo del Programa UNAM-DGAPA-PAPIME PE105123

A la Facultad de Estudios Superiores Cuautitlán, UNAM

## Índice

| ContenidoI                                          |
|-----------------------------------------------------|
| Objetivo general de la asignaturaI                  |
| Objetivo del laboratorioI                           |
| IntroducciónI                                       |
| Sobre las imágenes en este documentoII              |
| Reglamento de laboratorios III                      |
| Criterios de evaluaciónVII                          |
| Práctica 1. Control ON/OFF con interruptor digital1 |
| Práctica 2. Control ON/OFF implementando un LDR8    |
| Práctica 3. Regulación de intensidad luminosa16     |
| Práctica 4. Control de acceso24                     |
| Práctica 5. Gestión de seguridad                    |
| Práctica 6. Sistemas de gestión                     |
| Práctica 7. Interfaz Humano – Máquina53             |
| Fuentes de consulta59                               |
| Hojas técnicas                                      |

## Contenido

## Objetivo general de la asignatura

Al finalizar el curso el alumno comprenderá y aplicará los conceptos fundamentales de la Ingeniería Domótica, asimismo conocerá los equipamientos más representativos de los edificios inteligentes y los hogares automatizados.

#### Objetivo del laboratorio

Implementar algunos de los sistemas más representativos de la domótica a través de la gestión de software y hardware.

#### Introducción

De acuerdo con Guzmán y Merino (2015) describen a la domótica como "la manera de agrupar e integrar dispositivos, que pueden funcionar o no de manera independiente y con su control particular, para que su información pueda ser utilizada de manera conjunta por la totalidad de sistemas agrupados" (p. 24). Asimismo, se puede agregar que la domótica se basa únicamente en la automatización del hogar, un ejemplo es el control de accesos a un área determinada o bien la activación y desactivación de luminarias a través de una interfaz humano-máquina.

La palabra inmótica no está incorporada al diccionario de la Real Academia Española (RAE), sin embargo, la Asociación Española de Domótica e Inmótica menciona que es el conjunto de tecnologías aplicadas al control y la automatización inteligente de edificios no destinados a la vivienda, como pueden ser:

- Hoteles.
- Centros comerciales.
- Universidades.
- Hospitales.
- Aeropuertos.
- Plantas industriales.

Este manual de prácticas pretende reforzar el conocimiento adquirido en las clases teóricas para los estudiantes que se encuentren cursando la asignatura de Domótica en la Licenciatura de Ingeniería en Telecomunicaciones, Sistemas y Electrónica (ITSE) de la Facultad de Estudios Superiores Cuautitlán (FESC) – UNAM. La elaboración de las prácticas propuestas está basada en el programa académico de la asignatura con la finalidad de que se puedan obtener los conocimientos teóricos necesarios previamente a la elaboración de alguna práctica de laboratorio.

Esperando obtener un mejor aprendizaje de este manual de laboratorio es recomendable que el alumno lea el contenido de cada una de las prácticas antes de desarrollarla, asimismo al finalizar <u>la elaboración de la práctica deberá contemplar las instrucciones para la elaboración del reporte.</u>

## Sobre las imágenes en este documento

Las Figuras, imágenes y/o diagramas mostrados en este manual son de elaboración propia y se gestionaron con los softwares de:

- MATLAB 2022a
- Nextion Editor v1.65.1
- Arduino Legacy IDE 1.8.19
- Tinkercad

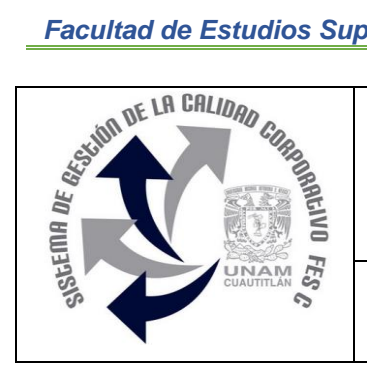

## UNIVERSIDAD NACIONAL AUTÓNOMA DE MÉXICO FACULTAD DE ESTUDIOS SUPERIORES CUAUTITLÁN DEPARTAMENTO DE INGENIERÍA SECCIÓN ELECTRÓNICA

## **REGLAMENTO INTERNO DE LABORATORIOS**

El presente reglamento de la sección electrónica tiene por objetivo establecer los lineamientos para el uso y seguridad de laboratorios, condiciones de operación y evaluación, que deberán de conocer y aplicar, estudiantes y profesores en sus cuatro áreas: comunicaciones, control, sistemas analógicos y sistemas digitales.

- 1. Queda estrictamente prohibido, al interior de los laboratorios
  - a) Correr, jugar, gritar o hacer cualquier otra clase de desorden.
  - b) Dejar basura en las mesas de trabajo y/o pisos.
  - c) Fumar, consumir alimentos y/o bebidas.
  - d) Realizar o responder llamadas telefónicas y/o el envío de cualquier tipo de mensajería.
  - e) La presencia de personas ajenas en los horarios de laboratorio.
  - Dejar los bancos en desorden y/o sobre las mesas. f)
  - g) Mover equipos o quitar accesorios de una mesa de trabajo.
  - h) Usar o manipular el equipo sin la autorización del profesor.
  - i) Rayar y/o sentarse en las mesas del laboratorio.
  - j) Energizar algún circuito sin antes verificar que las conexiones sean las correctas (polaridad de las fuentes de voltaje, multímetros, etc.).
  - k) Hacer cambios en las conexiones o desconectar el equipo estando energizado.
  - I) Hacer trabajos pesados (taladrar, martillar, etc.) en las mesas de trabajo.
  - m) Instalar software y/o guardar información en los equipos de cómputo de los laboratorios.
  - n) El uso de cualquier aparato o dispositivo electrónico ajeno al propósito para la realización de la práctica.
  - o) Impartir clases teóricas, su uso es exclusivo para las sesiones de laboratorio.

- 2. Es responsabilidad del profesor y de los estudiantes revisar las condiciones del equipo e instalaciones del laboratorio al inicio de cada práctica (encendido, dañado, sin funcionar, maltratado, etc.). El profesor deberá generar el reporte de fallas de equipo o de cualquier anomalía y entregarlo al responsable de laboratorio o al jefe de sección.
- 3. Los profesores deberán de cumplir con las actividades y tiempos indicados en el "cronograma de actividades de laboratorio".
- 4. Es requisito indispensable para la realización de las prácticas que el estudiante:
  - a) Descargue el manual completo y actualizado al semestre en curso, el cual podrá obtener en (<u>http://olimpia.cuautitlan2.unam.mx/pagina\_ingenieria/</u>)
  - b) Presente su circuito armado en la tableta de conexiones para poder realizar la práctica (cuando aplique), de no ser así, tendrá una evaluación de cero en la sesión correspondiente.
  - c) Realizar las actividades previas y entregarlas antes del inicio de la sesión de práctica, de no ser así, tendrá una evaluación de cero en la sesión correspondiente.
- 5. Estudiante que no asista a la sesión de práctica de laboratorio será evaluado con cero.
- La evaluación de cada sesión debe realizarse con base en los criterios de evaluación incluidos en los manuales de prácticas de laboratorio y no podrán ser modificados. En caso contrario, el estudiante deberá reportarlo al jefe de sección.
- 7. La evaluación final del estudiante en los laboratorios será con base en lo siguiente
  - a) (Aprobado) Cuando el promedio total de todas las prácticas de laboratorio sea mayor o igual a 6 siempre y cuando tengan el 90% de asistencia y el 80% de prácticas acreditadas con base en los criterios de evaluación.
  - b) (No Aprobado) No cumplió con los requisitos mínimos establecidos en el punto anterior.
  - c) (No Presentó) Cuando no asistió a ninguna sesión de laboratorio o que no haya entregado actividades previas o reporte alguno.

- Profesores que requieran hacer uso de las instalaciones de laboratorio para realizar trabajos o proyectos, es requisito indispensable que las soliciten por escrito al jefe de sección. Siempre y cuando no interfiera con los horarios de los laboratorios.
- Estudiantes que requieran realizar trabajos o proyectos en las instalaciones de los laboratorios, es requisito indispensable que esté presente el profesor responsable del trabajo o proyecto. En caso contrario no podrán hacer uso de las instalaciones.
- 10. Correo electrónico del buzón para quejas y sugerencias para cualquier asunto relacionado con los laboratorios (seccion\_electronica@cuautitlan.unam.mx).
- 11. El incumplimiento a estas disposiciones faculta al profesor para que instruya la salida del infractor y en caso de resistencia, la suspensión de la práctica.
- 12. A los usuarios que, por su negligencia o descuido inexcusable, cause daños al laboratorio, materiales o equipo deberá cubrir los gastos que se generen con motivo de la reparación o reposición, indicándose en el reporte de fallas correspondiente.
- 13. Los usuarios de laboratorio que sean sorprendidos haciendo uso indebido de equipos, materiales, instalaciones y demás implementos, serán sancionados conforme a la legislación universitaria que le corresponda, según la gravedad de la falta cometida.
- 14. Los casos no previstos en el presente reglamento serán resueltos por el Jefe de Sección, de acuerdo con los lineamientos generales para el uso de los laboratorios en la Universidad Nacional Autónoma de México.

SECCIÓN ELECTRÓNICA "POR MI RAZA HABLARÁ EL ESPÍRITU" Cuautitlán Izcalli, Estado de Méx. a 18 de junio de 2024 Los reportes deberán basarse en la metodología utilizada en los manuales de prácticas de laboratorio, por tal motivo deberán de contar con los siguientes puntos:

- Portada.
- Introducción (diferente a la del manual).
- Procedimiento experimental y materiales.
- Tabla de resultados experimentales.
- Graficas.
- Esquemas y Diagramas.
- Cuestionario.
- Conclusiones.
- Fuentes consultadas.

La portada es obligatoria para las actividades previas y los reportes y será de formato libre, sin embargo, se deben tener por lo menos los datos descritos a continuación:

| Universidad Nacional Autónoma de México<br>Facultad de Estudios Superiores Cuautitlán |                   |  |
|---------------------------------------------------------------------------------------|-------------------|--|
| Laboratorio de:                                                                       |                   |  |
| Profesor:                                                                             |                   |  |
| Alumno(a):                                                                            |                   |  |
| No. de cuenta:                                                                        | Grupo:            |  |
| Nombre de Práctica:                                                                   | No. de práctica:  |  |
| Fecha de realización:                                                                 | Fecha de entrega: |  |
| Sen                                                                                   | nestre:           |  |

| No. de<br>criterio | Criterio de evaluación para el laboratorio             | Porcentaje |
|--------------------|--------------------------------------------------------|------------|
| C1                 | Actividades previas                                    | 20%        |
| C2                 | Escritura y compilación de los códigos con comentarios | 10%        |
| C3                 | Habilidad en el armado y funcionalidad de los sistemas | 30%        |
| C4                 | Reporte entregado con todos los puntos indicados       | 40%        |

## Práctica 1. Control ON/OFF con interruptor digital

#### Temas del programa académico

- 2.4 Actuadores.
- 4.1.1 Arquitecturas de control ON/OFF.

#### Objetivo

• Desarrollar una aplicación capaz de comunicarse con la tarjeta de desarrollo y poder controlar el encendido y apagado de un LED.

#### Introducción

Una de las instalaciones que comúnmente se desea automatizar en un hogar son los sistemas de confort lumínico, por ello, uno de los sistemas de control más conocidos cuando se habla del encendido y apagado de una luminaria en el ámbito domótico es el control *ON/OFF* de forma digital, sin embargo, en la mayoría de los hogares se puede observar que para controlar las luminarias se cuenta con interruptores electromecánicos instalados.

Ya sea que se utilicen interruptores digitales o electromecánicos se consideran únicamente los estados de operación 0 o 1, es decir:

La luminaria está apagada o encendida. El circuito se encuentra cerrado o abierto.

Este tipo de sistemas que solo manejan dos estados (1 o 0) se relaciona con la lógica bivalente, la cual menciona que una proposición solo puede ser verdadera o falsa, por lo tanto, no existen valores intermedios, caso contrario a lo que pasa en la lógica difusa; retomando los ejemplos anteriores, un sistema de control difuso mencionaría que:

La luminaria está medio encendida o medio apagada. La luminaria está en un 80% encendida o un 20% apagada.

#### Actividades previas de la práctica

- 1. El estudiante deberá leer la práctica de laboratorio.
- 2. Traer previamente armado el circuito de la Figura 1.4.
- 3. Describir el funcionamiento/modo de operación de los LED RGB cuando su configuración es un cátodo común y cuando es ánodo común.

#### Equipo

1 computadora con MATLAB R2022a instalado.

1 tarjeta de desarrollo Arduino y cable de conexión USB.

## Material

- 1 LED RGB cátodo común o 2 LEDs de diferentes colores.
- 1 Resistencia de 330  $\Omega$  o 2 resistencias de 330  $\Omega$  en caso de traer 2 LEDs.

1 tableta de conexiones.

Alambres para conexiones.

## **Procedimiento experimental**

 Abra MATLAB App Designer y seleccione la opción *Blank App* (aplicación vacía), deberá verse una de en la sección *Component Library* (librería de componentes) arrastre los elementos: *Label, Lamp, Switch* y dos *Button* al área descrita como *Design View* (vista de diseño) tal como se muestra en la Figura 1.1.

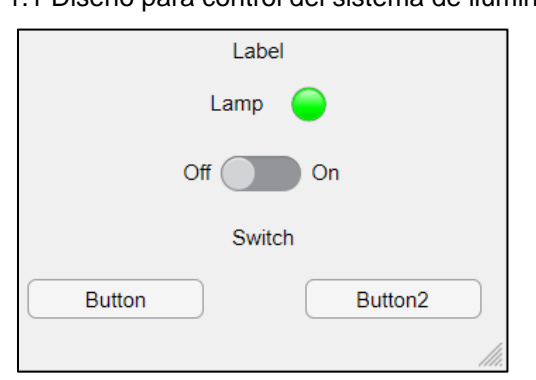

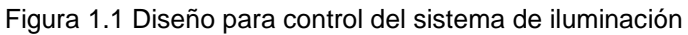

- Diríjase a la pestaña nombrada Code View (vista del código), en ella puede observar en forma de código (Figura 1.2) los elementos que se colocaron en la vista de diseño (Figura 1.1).
  - Figura 1.2 Vista de código de los componentes ingresados en la ventana de diseño

| 1 📮  | <pre>classdef app1 &lt; matlab.apps.AppBase</pre> |
|------|---------------------------------------------------|
| 2    |                                                   |
| 3    | % Properties that correspond to app components    |
| 4 🕂  | <pre>properties (Access = public)</pre>           |
| 5    | UIFigure matlab.ui.Figure                         |
| 6    | Switch matlab.ui.control.Switch                   |
| 7    | SwitchLabel matlab.ui.control.Label               |
| 8    | Lamp matlab.ui.control.Lamp                       |
| 9    | LampLabel matlab.ui.control.Label                 |
| 10   | Label matlab.ui.control.Label                     |
| 11   | Button2 matlab.ui.control.Button                  |
| 12   | Button matlab.ui.control.Button                   |
| 13 - | end                                               |

- Modifique el nombre de los elementos como se muestra a continuación, note que en la vista de código automáticamente se realiza el cambio tal como se muestra en la Figura 1.3:
  - Label por "Control ON / OFF".
  - Lamp por "LED".
  - *Switch* por "INTERRUPTOR".
  - Button por "CERRAR APP".
  - Button2 por "REINICIAR".

Figura 1.3 Propiedades de los componentes colocados y modificados

| 1 📮  | <pre>classdef OnOffInterruptor &lt; matlab.apps.AppBase</pre> |                                             |  |  |  |
|------|---------------------------------------------------------------|---------------------------------------------|--|--|--|
| 2    |                                                               |                                             |  |  |  |
| 3    | % Properties that correspon                                   | roperties that correspond to app components |  |  |  |
| 4 🛱  | <pre>properties (Access = public</pre>                        | )                                           |  |  |  |
| 5    | OnOff                                                         | matlab.ui.Figure                            |  |  |  |
| 6    | CerrarApp                                                     | matlab.ui.control.Button                    |  |  |  |
| 7    | Interruptor                                                   | matlab.ui.control.Switch                    |  |  |  |
| 8    | INTERRUPTORSwitchLabel                                        | <pre>matlab.ui.control.Label</pre>          |  |  |  |
| 9    | ReiniciaPrograma                                              | matlab.ui.control.Button                    |  |  |  |
| 10   | ControlOnOffLabel                                             | <pre>matlab.ui.control.Label</pre>          |  |  |  |
| 11   | UNAM                                                          | <pre>matlab.ui.control.Label</pre>          |  |  |  |
| 12   | LED                                                           | matlab.ui.control.Lamp                      |  |  |  |
| 13   | LEDLabel                                                      | <pre>matlab.ui.control.Label</pre>          |  |  |  |
| 14 - | end                                                           |                                             |  |  |  |

4. Arme el circuito de la Figura 1.4, identifique el cátodo del RGB y conéctelo tierra (GND).

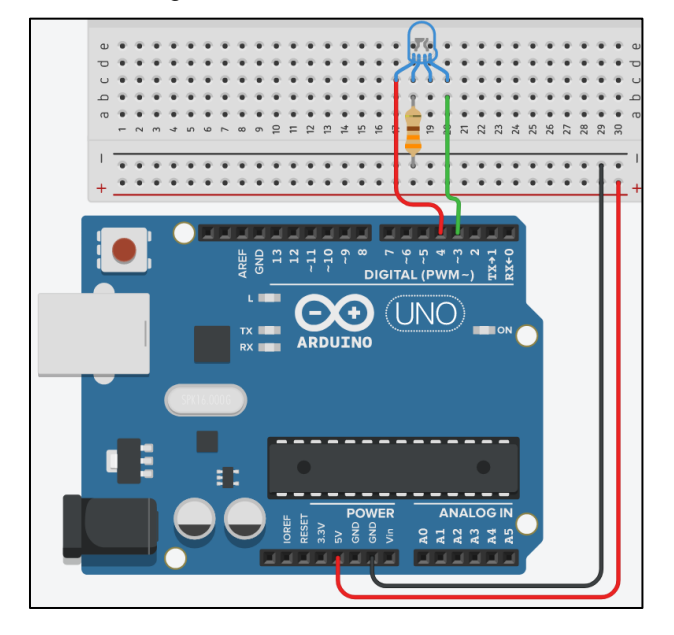

Figura 1.4 Conexión del circuito.

5. Regrese a la vista de código para realizar la conexión a través de código entre la aplicación desarrollada en App Designer y la tarjeta Arduino (Figura 1.5).

Figura 1.5 Iniciando el enlace entre aplicación y placa Arduino.

| On                                   | OffInterruptor.mlapp × +                                                                                                    |  |  |  |  |
|--------------------------------------|----------------------------------------------------------------------------------------------------|--|--|--|--|
| MA                                   | MATLAB App                                                                                                    |  |  |  |  |
| 1                                    | <pre>classdef OnOffInterruptor &lt; matlab.apps.AppBase</pre>                                                                                 |  |  |  |  |
| 3<br>4  <br>17                       | <pre>% Properties that correspond to app components + properties (Access = public) ***</pre>                                                  |  |  |  |  |
| 18  <br>19<br>20  <br>21<br>22<br>23 | <pre>%Creamos una propiedad de acceso privado, en donde declaramos la<br/>%variable "a"<br/>properties (Access = private)<br/>a<br/>end</pre> |  |  |  |  |
| 24<br>25<br>26  <br>27               | % Callbacks that handle component events<br>methods (Access = private)                                                                        |  |  |  |  |
| 28<br>29                             | % Code that executes after component creation<br>= function startupFcn(app)                                                                   |  |  |  |  |
| 30<br>31                             | app.a = arduino();                                                                                                    |  |  |  |  |

| 32   |                                                             |
|------|-------------------------------------------------------------|
| 33   | % Value changed function: Interruptor                       |
| 34 📮 | <pre>function InterruptorValueChanged(app, event)</pre>     |
| 35   |                                                             |
| 36   | estadoActual = app.Interruptor.Value;                       |
| 37   |                                                             |
| 38 🚊 | % strcmp compara la cadena de caracteres guardadas en       |
| 39 - | % estadoActual en este caso compara "On con Off"            |
| 40   | <pre>if strcmp(estadoActual,'On')</pre>                     |
| 41   |                                                             |
| 42 🛱 | % Si el Switch se encuentra en la posición "On" el Foco     |
| 43 - | % de la app será Verde (g es la variable que MATLAB brinda) |
| 44   | app.LED.Color = 'g';                                        |
| 45   |                                                             |
| 46 📮 | % El pin del RGB conectado a D4 del Arduino                 |
| 47 - | % permanecerá Apagado                                       |
| 48   | writeDigitalPin(app.a,'D4',0)                               |
| 49   |                                                             |
| 50 🚊 | % El pin del RGB conectado a D3 del Arduino                 |
| 51 - | % permanecerá en Verde                                      |
| 52   | writeDigitalPin(app.a,'D13',1)                              |
| 53   |                                                             |
| 54   | else                                                        |
| 55 📮 | % Si el Switch se encuentra en la posición Off el Foco      |
| 56 - | % de la app será Rojo (r)                                   |
| 57   | app.LED.Color = 'r';                                        |
| 58   |                                                             |
| 59   | % El RGB conectado a D4 del Arduino permanecerá Rojo        |
| 60   | writeDigitalPin(app.a,'D4',1)                               |
| 61   |                                                             |
| 62   | % El RGB conectado a D3 del Arduino permanecerá Apagado     |
| 63   | <pre>writeDigitalPin(app.a,'D13',0)</pre>                   |
| 64   | end                                                         |
| 65   |                                                             |

| 66 - | end                                                               |
|------|-------------------------------------------------------------------|
| 67   |                                                                   |
| 68   | % Button pushed function: ReiniciaPrograma                        |
| 69 🖨 | <pre>function ReiniciaProgramaPushed(app, event)</pre>            |
| 70   |                                                                   |
| 71 🗄 | % Al presionar el botón de "Reinicio" se apagará el LED de la     |
| 72   | % App y el RGB conectado a través de los puertos de la placa      |
| 73 - | % Arduino                                                         |
| 74   | app.LED.Color = '0.90,0.90,0.90';                                 |
| 75   |                                                                   |
| 76   | % Los puertos D4 y D3 permanecerán en estado bajo                 |
| 77   | writeDigitalPin(app.a,'D4',0)                                     |
| 78   | writeDigitalPin(app.a, 'D13',0)                                   |
| 79   |                                                                   |
| 80   | % El interruptor regresa a la posición Off                        |
| 81   | app.Interruptor.Value = 'Off';                                    |
| 82   |                                                                   |
| 83 - | end                                                               |
| 84   |                                                                   |
| 85   | % Button pushed function: CerrarApp                               |
| 86 🚊 | <pre>function CerrarAppButtonPushed(app, event)</pre>             |
| 87   |                                                                   |
| 88 占 | % Cuando presionamos el botón de Cerrar App cerrará la ventana de |
| 89   | % nuestra aplicación                                              |
| 90   | close(app.OnOff)                                                  |
| 91   | clear;                                                            |
| 92 - | end                                                               |
| 93 - | end                                                               |
| 94   |                                                                   |

 Ejecute y guarde el contenido de la aplicación desarrollada en App Designer presionando el botón *Run* (Figura 1.6). La interfaz de usuario desarrollada deberá ser similar a la mostrada en la Figura 1.7.

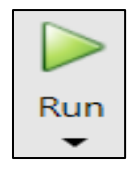

| Figura 1.6 Botón | para | ejecutar | la | aplicación. |
|------------------|------|----------|----|-------------|
|------------------|------|----------|----|-------------|

Figura 1.7 Interfaz de control ON/OFF con interruptor digital.

| Control ON / OFF |             |           |
|------------------|-------------|-----------|
|                  | LED         |           |
| CERRAR           | Off On      |           |
|                  | INTERRUPTOR | REINICIAR |

- 7. De clic sobre el INTERRUPTOR, deberá realizarse el cambio de la posición Off a On mientras que el LED de la aplicación y el RGB que se encuentra conectado a la tarjeta Arduino cambiarán su estado. Ingrese las capturas de la interfaz y del circuito en funcionamiento.
- 8. Verifique que, al presionar nuevamente el INTERRUPTOR, el estado del switch cambie a Off. Indique y muestre con imágenes la acción en la interfaz y el circuito.
- 9. Al presionar el botón REINICIAR la pantalla deberá regresar a su estado inicial (Figura1.6) al igual que los componentes del circuito. Ingrese los resultados observados.

## Cuestionario

- 1. Mencione tres aplicaciones diferentes en las que encontremos implementados los sistemas *ON/OFF*.
- 2. ¿Podría utilizarse esta aplicación y cambiar el RGB por un foco/lampara? Justifique su respuesta.

## Conclusiones

#### Fuentes consultadas

## Práctica 2. Control ON/OFF implementando un LDR

#### Temas del programa académico

- 2.5 Sensores.
- 4.1.1 Arquitecturas de control ON/OFF

#### Objetivo

- Generar una interfaz capaz de captar los datos leídos por el sensor LDR.
- Encender un foco de 60 watts, implementando un circuito de potencia.

#### Introducción

Como se mostró en la "Práctica 1. Control *ON/OFF* con interruptor digital" la forma de operar es muy similar a los interruptores electromecánicos, donde van a prevalecer únicamente dos estados lógicos como se muestra en la Tabla 2.1

| Valor lógico | Voltaje | Estado del foco |
|--------------|---------|-----------------|
| 0            | 0 V     | Apagado         |
| 1            | 5 V     | Encendido       |

Un sensor LDR (*Ligth-Dependent Resistor*), también nombrado fotorresistor se encarga de ir cambiando el valor de su resistencia de acuerdo con la cantidad de iluminación que va captando.

Al ser un sensor de tipo analógico hay una gran cantidad de valores a considerar, es decir, los datos que sean captados pueden encontrarse en un intervalo de 0V a 5V, algunas lecturas que pueden llegar a visualizarse son:

0.0150V, 1.3148V, 2.0001V, 3.0731V, 4.9609V, ..., hasta llegar al límite establecido.

Una implementación de este sistema puede ser en los hogares que requieren que se encienda una o más luminarias de forma automática cuando la luz solar disminuye.

Este tipo de sistemas de control aseguran que el área requerida se encuentre alumbrada eficientemente sin la necesidad de oprimir algún interruptor de forma manual.

#### **Actividades previas**

- 1. El estudiante deberá leer la práctica de laboratorio.
- 2. Traer previamente armado el circuito de la Figura 2.4.

## Equipo

1 computadora con MATLAB R2022a instalado.

1 tarjeta de desarrollo Arduino y cable de conexión USB.

## Material

1 foco incandescente 127V a 60W.

1 portalámpara.

1 clavija con cable.

1 LDR.

1 resistencia de 10kΩ.

2 resistencias de  $330\Omega$ .

1 tableta de conexiones.

Alambre para conexiones.

1 MOC3010.

1 TRIAC TIC206D.

## **Procedimiento experimental**

1. Abra MATLAB App Designer, en la sección *INSTRUMENTATION* seleccione el componente *Gauge (Linear)* como se muestra en la Figura 2.1.

9

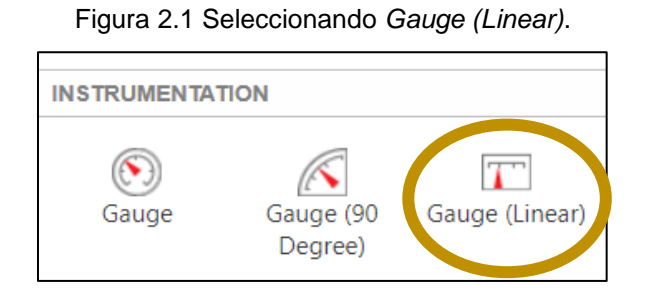

 Coloque en la vista de diseño, el componente de Gauge (Linear), un botón que será para cerrar la aplicación y otro para activar el sistema, este último debe ser de tipo State Button, ya que se requiere mantener el estado ingresado al ser presionado una sola vez (Figura 2.2).

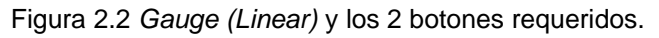

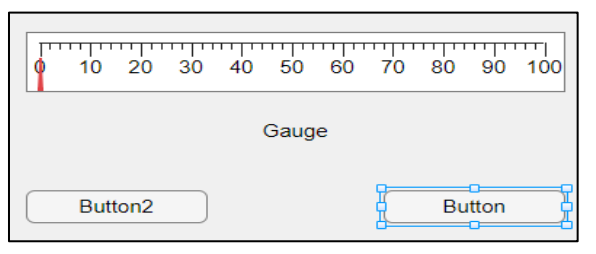

3. Cambie la escala de 0 a 100 del *Gauge* por la de 0 a 5, nombrando a uno de los botones como CERRAR APP y al otro como INICIAR LECTURA (Figura 2.3).

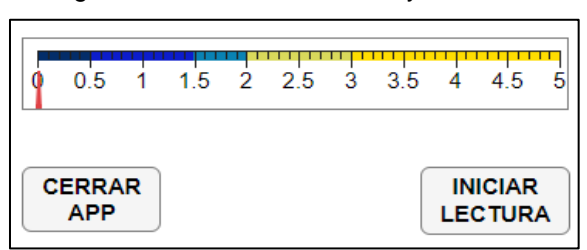

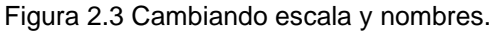

4. Arme el circuito de la Figura 2.4.

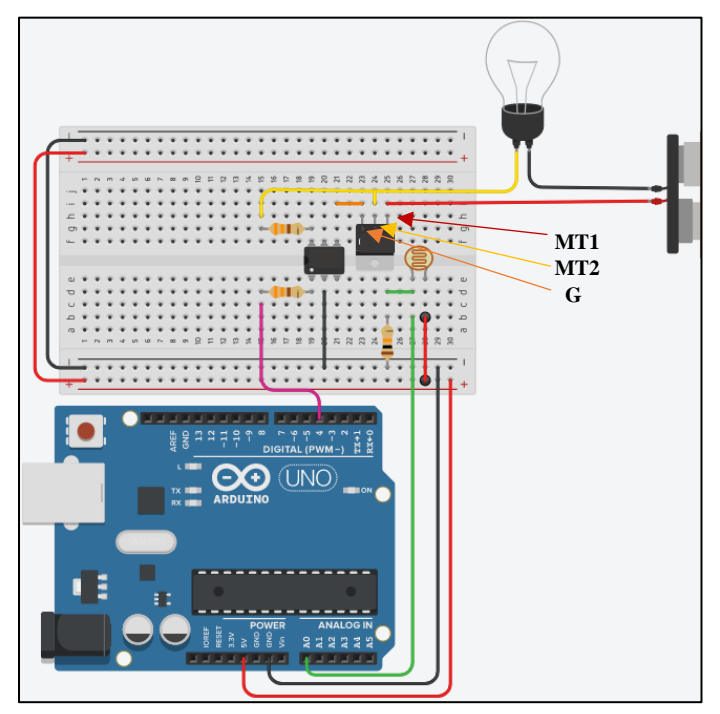

Figura 2.4 Circuito con etapa de potencia.

5. Analice, adapte a su proyecto, transcriba y ejecute el código de la Figura 2.5.

| 1  | <pre>classdef LDR_exported &lt;</pre> | matlab.apps.AppBase           |
|----|---------------------------------------|-------------------------------|
| 2  |                                       |                               |
| 3  | % Properties that c                   | orrespond to app components   |
| 4  | properties (Access                    | = public)                     |
| 5  | EjercicioOcho                         | matlab.ui.Figure              |
| 6  | Image3                                | matlab.ui.control.Image       |
| 7  | Image2                                | matlab.ui.control.Image       |
| 8  | Image                                 | matlab.ui.control.Image       |
| 9  | ATARDECERLabel                        | matlab.ui.control.Label       |
| 10 | DALabel                               | matlab.ui.control.Label       |
| 11 | NOCHELabel                            | matlab.ui.control.Label       |
| 12 | FESCimagen                            | matlab.ui.control.Image       |
| 13 | ITSEimagen                            | matlab.ui.control.Image       |
| 14 | UNAM                                  | matlab.ui.control.Label       |
| 15 | Inicio                                | matlab.ui.control.StateButton |
| 16 | Label                                 | matlab.ui.control.Label       |
| 17 | CerrarApp                             | matlab.ui.control.Button      |
| 18 | Termometro                            | matlab.ui.control.LinearGauge |
| 19 | TermmetroLabel                        | matlab.ui.control.Label       |
| 20 | end                                   |                               |
| 21 |                                       |                               |

```
properties (Access = private)
22
23
           а
24
       end
25
26
       % Callbacks that handle component events
27
       methods (Access = private)
28
29
           % Code that executes after component creation
30
           function startupFcn(app)
31
               app.a = arduino();
32
           end
33
           % Button pushed function: CerrarApp
34
           function CerrarAppPushed(app, event)
35
36
               % Cuando presionamos el botón de Cerrar App cerrará la ventana
37
               % de nuestra aplicación
38
               close(app.EjercicioOcho)
39
40
               % Se utiliza este valor para limpiar la variable "v" y evitar
41
               % que la app muestre el mensaje de "error"
               clear InicioValueChanged;
42
43
               clear a;
44
           end
45
           % Value changed function: Inicio
46
47
           function InicioValueChanged(app, event)
48
49
           botonEstado = app.Inicio.Value;
50
51
           while(botonEstado==true)
52
53
                %El LDR permanecerá conectado a través del puerto Analógico AO
54
                %del Arduino UNO
55
                lecturaLDR = readVoltage(app.a, 'A0');
56
57
                % Muestra el valor de la lectura obtenida a través del LDR
58
                app.Label.Text = char((string(lecturaLDR)));
59
60
                % Muestra de manera gráfica el valor en el Termómetro
                app.Termometro.Value = lecturaLDR;
61
62
63
                % Si
64
                if (lecturaLDR<=2)</pre>
65
                    writeDigitalPin(app.a, 'D4',0)
66
                else
67
                    writeDigitalPin(app.a, 'D4',1)
68
                end
69
          end
70
71
           end
72
       end
73
74
       % Component initialization
      methods (Access = private)
75
76
77
           % Create UIFigure and components
78
           function createComponents(app)
79
```

| 80                                                                                                    | % Create EjercicioOcho and hide until all components are created                                                                                                    |
|----------------------------------------------------------------------------------------------------|----------------------------------------------------------------------------------------------------|
| 81                                                                                                    | app.EjercicioOcho = uifigure('Visible', 'off');                                                                                                    |
| 82                                                                                                    | app.EjercicioOcho.Color = [1 1 1];                                                                                                    |
| 83                                                                                                    | app.EjercicioOcho.Position = [100 100 606 416];                                                                                                    |
| 84                                                                                                    | app.EjercicioOcho.Name = 'UI Figure';                                                                                                    |
| 85                                                                                                    |                                                                                                    |
| 86                                                                                                    | % Create TermmetroLabel                                                                                                    |
| 87                                                                                                    | app.TermmetroLabel = uilabel(app.EjercicioOcho);                                                                                                    |
| 88                                                                                                    | <pre>app.TermmetroLabel.HorizontalAlignment = 'center';</pre>                                                                                                    |
| 89                                                                                                    | app.TermmetroLabel.FontWeight = 'bold';                                                                                                    |
| 90                                                                                                    | app.TermmetroLabel.Position = [368 184 75 22];                                                                                                    |
| 91                                                                                                    | app.TermmetroLabel.Text = 'Termómetro';                                                                                                    |
| 92                                                                                                    |                                                                                                    |
| 93                                                                                                    | % Create Termometro                                                                                                    |
| 94                                                                                                    | app.Termometro = uigauge(app.EjercicioOcho, 'linear');                                                                                                    |
| 95                                                                                                    | app.Termometro.Limits = [0 5];                                                                                                    |
| 96                                                                                                    | app.Termometro.ScaleColors = [0.0118 0.1765 0.4118;0.0471 0.1098 0.8; 🕊                                                                                                    |
| 0.0353 0.5098                                                                                                    | 0.702;0.851 0.851 0.3569;1 0.8667 0;1 0.8667 0];                                                                                                    |
| 97                                                                                                    | app.Termometro.ScaleColorLimits = [0 0.5;0.5 1.5;1.5 2;2 3;3 4;4 5];                                                                                                    |
| 98                                                                                                    | app.Termometro.Position = [162 175 283 40];                                                                                                    |
| 99                                                                                                    |                                                                                                    |
| 100                                                                                                    | % Create CerrarApp                                                                                                    |
| 101                                                                                                    | <pre>app.CerrarApp = uibutton(app.EjercicioOcho, 'push');</pre>                                                                                                    |
| 102                                                                                                    | app.CerrarApp.ButtonPushedFcn = createCallbackFcn(app, 🖌                                                                                                    |
| @CerrarAppPush                                                                                                    | ned, true);                                                                                                    |
| 103                                                                                                    | app.CerrarApp.FontWeight = 'bold';                                                                                                    |
| 104                                                                                                    | app.CerrarApp.Position = [70 29 72 36];                                                                                                    |
| 105                                                                                                    | <pre>app.CerrarApp.Text = { 'CERRAR'; 'APP' };</pre>                                                                                                    |
| 106                                                                                                    |                                                                                                    |
|                                                                                                    |                                                                                                    |
|                                                                                                    |                                                                                                    |
| <br>107                                                                                                    | % Create Label                                                                                                    |
| <br>107<br>108                                                                                                    | % Create Label<br>app.Label = uilabel(app.EjercicioOcho);                                                                                                    |
| 107<br>108<br>109                                                                                                    | % Create Label<br>app.Label = uilabel(app.EjercicioOcho);<br>app.Label.BackgroundColor = [1 1 1];                                                                                                    |
| 107<br>108<br>109<br>110                                                                                                    | <pre>% Create Label app.Label = uilabel(app.EjercicioOcho); app.Label.BackgroundColor = [1 1 1]; app.Label.HorizontalAlignment = 'center';</pre>                                                                                                    |
| 107<br>108<br>109<br>110<br>111                                                                                                    | <pre>% Create Label app.Label = uilabel(app.EjercicioOcho); app.Label.BackgroundColor = [1 1 1]; app.Label.HorizontalAlignment = 'center'; app.Label.FontWeight = 'bold';</pre>                                                                                                    |
| 107<br>108<br>109<br>110<br>111<br>112                                                                                                    | <pre>% Create Label<br/>app.Label = uilabel(app.EjercicioOcho);<br/>app.Label.BackgroundColor = [1 1 1];<br/>app.Label.HorizontalAlignment = 'center';<br/>app.Label.FontWeight = 'bold';<br/>app.Label.Position = [257 137 94 31];</pre>                                                                                                    |
| 107<br>108<br>109<br>110<br>111<br>112<br>113                                                                                                    | <pre>% Create Label<br/>app.Label = uilabel(app.EjercicioOcho);<br/>app.Label.BackgroundColor = [1 1 1];<br/>app.Label.HorizontalAlignment = 'center';<br/>app.Label.FontWeight = 'bold';<br/>app.Label.Position = [257 137 94 31];<br/>app.Label.Text = '';</pre>                                                                                                    |
| 107<br>108<br>109<br>110<br>111<br>112<br>113<br>114                                                                                                    | <pre>% Create Label<br/>app.Label = uilabel(app.EjercicioOcho);<br/>app.Label.BackgroundColor = [1 1 1];<br/>app.Label.HorizontalAlignment = 'center';<br/>app.Label.FontWeight = 'bold';<br/>app.Label.Position = [257 137 94 31];<br/>app.Label.Text = '';</pre>                                                                                                    |
| 107<br>108<br>109<br>110<br>111<br>112<br>113<br>114<br>115                                                                                                    | <pre>% Create Label<br/>app.Label = uilabel(app.EjercicioOcho);<br/>app.Label.BackgroundColor = [1 1 1];<br/>app.Label.HorizontalAlignment = 'center';<br/>app.Label.FontWeight = 'bold';<br/>app.Label.Position = [257 137 94 31];<br/>app.Label.Text = '';<br/>% Create Inicio</pre>                                                                                                    |
| 107<br>108<br>109<br>110<br>111<br>112<br>113<br>114<br>115<br>116                                                                                                    | <pre>% Create Label<br/>app.Label = uilabel(app.EjercicioOcho);<br/>app.Label.BackgroundColor = [1 1 1];<br/>app.Label.HorizontalAlignment = 'center';<br/>app.Label.FontWeight = 'bold';<br/>app.Label.Position = [257 137 94 31];<br/>app.Label.Text = '';<br/>% Create Inicio<br/>app.Inicio = uibutton(app.EjercicioOcho, 'state');</pre>                                                                                                    |
| 107<br>108<br>109<br>110<br>111<br>112<br>113<br>114<br>115<br>116<br>117                                                                                                    | <pre>% Create Label<br/>app.Label = uilabel(app.EjercicioOcho);<br/>app.Label.BackgroundColor = [1 1 1];<br/>app.Label.HorizontalAlignment = 'center';<br/>app.Label.FontWeight = 'bold';<br/>app.Label.Position = [257 137 94 31];<br/>app.Label.Text = '';<br/>% Create Inicio<br/>app.Inicio = uibutton(app.EjercicioOcho, 'state');<br/>app.Inicio.ValueChangedFcn = createCallbackFcn(app, ¥</pre>                                                                                                    |
| 107<br>108<br>109<br>110<br>111<br>112<br>113<br>114<br>115<br>116<br>117<br>@InicioValueCh                                                                                                    | <pre>% Create Label<br/>app.Label = uilabel(app.EjercicioOcho);<br/>app.Label.BackgroundColor = [1 1 1];<br/>app.Label.HorizontalAlignment = 'center';<br/>app.Label.FontWeight = 'bold';<br/>app.Label.Position = [257 137 94 31];<br/>app.Label.Text = '';<br/>% Create Inicio<br/>app.Inicio = uibutton(app.EjercicioOcho, 'state');<br/>app.Inicio.ValueChangedFcn = createCallbackFcn(app, <b>K</b><br/>hanged, true);</pre>                                                                                                    |
| 107<br>108<br>109<br>110<br>111<br>112<br>113<br>114<br>115<br>116<br>117<br>@InicioValueCh<br>118                                                                                                    | <pre>% Create Label<br/>app.Label = uilabel(app.EjercicioOcho);<br/>app.Label.BackgroundColor = [1 1 1];<br/>app.Label.HorizontalAlignment = 'center';<br/>app.Label.FontWeight = 'bold';<br/>app.Label.Position = [257 137 94 31];<br/>app.Label.Text = '';<br/>% Create Inicio<br/>app.Inicio = uibutton(app.EjercicioOcho, 'state');<br/>app.Inicio.ValueChangedFcn = createCallbackFcn(app, #<br/>hanged, true);<br/>app.Inicio.Text = {'INICIAR'; 'LECTURA'};</pre>                                                                                                    |
| 107<br>108<br>109<br>110<br>111<br>112<br>113<br>114<br>115<br>116<br>117<br>@InicioValueCh<br>118<br>119                                                                                                    | <pre>% Create Label<br/>app.Label = uilabel(app.EjercicioOcho);<br/>app.Label.BackgroundColor = [1 1 1];<br/>app.Label.HorizontalAlignment = 'center';<br/>app.Label.FontWeight = 'bold';<br/>app.Label.Position = [257 137 94 31];<br/>app.Label.Text = '';<br/>% Create Inicio<br/>app.Inicio = uibutton(app.EjercicioOcho, 'state');<br/>app.Inicio.ValueChangedFcn = createCallbackFcn(app, <b>K</b><br/>hanged, true);<br/>app.Inicio.Text = {'INICIAR'; 'LECTURA'};<br/>app.Inicio.FontWeight = 'bold';</pre>                                                                                                    |
| 107<br>108<br>109<br>110<br>111<br>112<br>113<br>114<br>115<br>116<br>117<br>@InicioValueCh<br>118<br>119<br>120                                                                                                    | <pre>% Create Label<br/>app.Label = uilabel(app.EjercicioOcho);<br/>app.Label.BackgroundColor = [1 1 1];<br/>app.Label.HorizontalAlignment = 'center';<br/>app.Label.FontWeight = 'bold';<br/>app.Label.Position = [257 137 94 31];<br/>app.Label.Text = '';<br/>% Create Inicio<br/>app.Inicio = uibutton(app.EjercicioOcho, 'state');<br/>app.Inicio.ValueChangedFon = createCallbackFon(app,<br/>hanged, true);<br/>app.Inicio.Text = {'INICIAR'; 'LECTURA'};<br/>app.Inicio.FontWeight = 'bold';<br/>app.Inicio.Position = [467 27 78 38];</pre>                                                                                                    |
| 107<br>108<br>109<br>110<br>111<br>112<br>113<br>114<br>115<br>116<br>117<br>@InicioValueCh<br>118<br>119<br>120<br>121                                                                                                    | <pre>% Create Label<br/>app.Label = uilabel(app.EjercicioOcho);<br/>app.Label.BackgroundColor = [1 1 1];<br/>app.Label.HorizontalAlignment = 'center';<br/>app.Label.FontWeight = 'bold';<br/>app.Label.Position = [257 137 94 31];<br/>app.Label.Text = '';<br/>% Create Inicio<br/>app.Inicio = uibutton(app.EjercicioOcho, 'state');<br/>app.Inicio.ValueChangedFon = createCallbackFon(app, <b>K</b><br/>hanged, true);<br/>app.Inicio.Text = {'INICIAR'; 'LECTURA'};<br/>app.Inicio.FontWeight = 'bold';<br/>app.Inicio.Position = [467 27 78 38];</pre>                                                                                                    |
| 107<br>108<br>109<br>110<br>111<br>112<br>113<br>114<br>115<br>116<br>117<br>@InicioValueCh<br>118<br>119<br>120<br>121<br>122                                                                                                    | <pre>% Create Label<br/>app.Label = uilabel(app.EjercicioOcho);<br/>app.Label.BackgroundColor = [1 1 1];<br/>app.Label.HorizontalAlignment = 'center';<br/>app.Label.FontWeight = 'bold';<br/>app.Label.Position = [257 137 94 31];<br/>app.Label.Text = '';<br/>% Create Inicio<br/>app.Inicio = uibutton(app.EjercicioOcho, 'state');<br/>app.Inicio.ValueChangedFcn = createCallbackFcn(app,<br/>hanged, true);<br/>app.Inicio.Text = {'INICIAR'; 'LECTURA'};<br/>app.Inicio.FontWeight = 'bold';<br/>app.Inicio.Position = [467 27 78 38];<br/>% Create UNAM</pre>                                                                                                    |
| 107<br>108<br>109<br>110<br>111<br>112<br>113<br>114<br>115<br>116<br>117<br>@InicioValueCh<br>118<br>119<br>120<br>121<br>122<br>123                                                                                                    | <pre>% Create Label<br/>app.Label = uilabel(app.EjercicioOcho);<br/>app.Label.BackgroundColor = [1 1 1];<br/>app.Label.HorizontalAlignment = 'center';<br/>app.Label.FontWeight = 'bold';<br/>app.Label.FontWeight = 'bold';<br/>app.Label.Text = '';<br/>% Create Inicio<br/>app.Inicio = uibutton(app.EjercicioOcho, 'state');<br/>app.Inicio.ValueChangedFon = createCallbackFon(app, <b>K</b><br/>hanged, true);<br/>app.Inicio.Text = {'INICIAR'; 'LECTURA'};<br/>app.Inicio.FontWeight = 'bold';<br/>app.Inicio.Position = [467 27 78 38];<br/>% Create UNAM<br/>app.UNAM = uilabel(app.EjercicioOcho);</pre>                                                                                                    |
| 107<br>108<br>109<br>110<br>111<br>112<br>113<br>114<br>115<br>116<br>117<br>@InicioValueCh<br>118<br>119<br>120<br>121<br>122<br>123<br>124                                                                                                    | <pre>% Create Label<br/>app.Label = uilabel(app.EjercicioOcho);<br/>app.Label.BackgroundColor = [1 1 1];<br/>app.Label.HorizontalAlignment = 'center';<br/>app.Label.FontWeight = 'bold';<br/>app.Label.Position = [257 137 94 31];<br/>app.Label.Text = '';<br/>% Create Inicio<br/>app.Inicio = uibutton(app.EjercicioOcho, 'state');<br/>app.Inicio.ValueChangedFcn = createCallbackFcn(app,<br/>app.Inicio.ValueChangedFcn = createCallbackFcn(app,<br/>app.Inicio.Text = {'INICIAR'; 'LECTURA'};<br/>app.Inicio.Text = {'INICIAR'; 'LECTURA'};<br/>app.Inicio.FontWeight = 'bold';<br/>app.Inicio.Position = [467 27 78 38];<br/>% Create UNAM<br/>app.UNAM = uilabel(app.EjercicioOcho);<br/>app.UNAM.HorizontalAlignment = 'center';</pre>                                                                                                    |
| 107<br>108<br>109<br>110<br>111<br>112<br>113<br>114<br>115<br>116<br>117<br>@InicioValueCh<br>118<br>119<br>120<br>121<br>122<br>123<br>124<br>125                                                                                             | <pre>% Create Label<br/>app.Label = uilabel(app.EjercicioOcho);<br/>app.Label.BackgroundColor = [1 1 1];<br/>app.Label.HorizontalAlignment = 'center';<br/>app.Label.FontWeight = 'bold';<br/>app.Label.Position = [257 137 94 31];<br/>app.Label.Text = '';<br/>% Create Inicio<br/>app.Inicio = uibutton(app.EjercicioOcho, 'state');<br/>app.Inicio.ValueChangedFcn = createCallbackFcn(app, #<br/>hanged, true);<br/>app.Inicio.Text = {'INICIAR'; 'LECTURA'};<br/>app.Inicio.FontWeight = 'bold';<br/>app.Inicio.FontWeight = 'bold';<br/>app.Inicio.Position = [467 27 78 38];<br/>% Create UNAM<br/>app.UNAM = uilabel(app.EjercicioOcho);<br/>app.UNAM.HorizontalAlignment = 'center';<br/>app.UNAM.FontSize = 14;</pre>                                                                                                    |
| 107<br>108<br>109<br>110<br>111<br>112<br>113<br>114<br>115<br>116<br>117<br>@InicioValueCh<br>118<br>119<br>120<br>121<br>122<br>123<br>124<br>125<br>126                                                                                      | <pre>% Create Label<br/>app.Label = uilabel(app.EjercicioOcho);<br/>app.Label.BackgroundColor = [1 1 1];<br/>app.Label.HorizontalAlignment = 'center';<br/>app.Label.FontWeight = 'bold';<br/>app.Label.Position = [257 137 94 31];<br/>app.Label.Text = '';<br/>% Create Inicio<br/>app.Inicio = uibutton(app.EjercicioOcho, 'state');<br/>app.Inicio.ValueChangedFcn = createCallbackFcn(app,<br/>app.Inicio.ValueChangedFcn = createCallbackFcn(app,<br/>app.Inicio.Text = {'INICIAR'; 'LECTURA'};<br/>app.Inicio.Text = {'INICIAR'; 'LECTURA'};<br/>app.Inicio.FontWeight = 'bold';<br/>app.Inicio.Fosition = [467 27 78 38];<br/>% Create UNAM<br/>app.UNAM = uilabel(app.EjercicioOcho);<br/>app.UNAM.HorizontalAlignment = 'center';<br/>app.UNAM.FontSize = 14;<br/>app.UNAM.FontSize = 14;<br/>app.UNAM.FontWeight = 'bold';</pre>                                                                                                    |
| 107<br>108<br>109<br>110<br>111<br>112<br>113<br>114<br>115<br>116<br>117<br>@InicioValueCh<br>118<br>119<br>120<br>121<br>122<br>123<br>124<br>125<br>126<br>127                                                                               | <pre>% Create Label<br/>app.Label = uilabel(app.EjercicioOcho);<br/>app.Label.BackgroundColor = [1 1 1];<br/>app.Label.HorizontalAlignment = 'center';<br/>app.Label.FontWeight = 'bold';<br/>app.Label.Position = [257 137 94 31];<br/>app.Label.Text = '';<br/>% Create Inicio<br/>app.Inicio = uibutton(app.EjercicioOcho, 'state');<br/>app.Inicio.ValueChangedFon = createCallbackFon(app,<br/>app.Inicio.ValueChangedFon = createCallbackFon(app,<br/>app.Inicio.Text = {'INICIAR'; 'LECTURA'};<br/>app.Inicio.Text = {'INICIAR'; 'LECTURA'};<br/>app.Inicio.FontWeight = 'bold';<br/>app.Inicio.Position = [467 27 78 38];<br/>% Create UNAM<br/>app.UNAM = uilabel(app.EjercicioOcho);<br/>app.UNAM.HorizontalAlignment = 'center';<br/>app.UNAM.FontSize = 14;<br/>app.UNAM.FontSize = 14;<br/>app.UNAM.FontWeight = 'bold';<br/>app.UNAM.FontWeight = 'bold'</pre>          |
| 107<br>108<br>109<br>110<br>111<br>112<br>113<br>114<br>115<br>116<br>117<br>@InicioValueCh<br>118<br>119<br>120<br>121<br>122<br>123<br>124<br>125<br>126<br>127<br>128                                                                        | <pre>% Create Label<br/>app.Label = uilabel(app.EjercicioOcho);<br/>app.Label.BackgroundColor = [1 1 1];<br/>app.Label.HorizontalAlignment = 'center';<br/>app.Label.FontWeight = 'bold';<br/>app.Label.FontWeight = 'bold';<br/>app.Label.Text = '';<br/>% Create Inicio<br/>app.Inicio = uibutton(app.EjercicioOcho, 'state');<br/>app.Inicio.ValueChangedFcn = createCallbackFcn(app, K<br/>manged, true);<br/>app.Inicio.Text = {'INICIAR'; 'LECTURA'};<br/>app.Inicio.FontWeight = 'bold';<br/>app.Inicio.FontWeight = 'bold';<br/>app.Inicio.Position = [467 27 78 38];<br/>% Create UNAM<br/>app.UNAM = uilabel(app.EjercicioOcho);<br/>app.UNAM.HorizontalAlignment = 'center';<br/>app.UNAM.FontSize = 14;<br/>app.UNAM.FontSize = 14;<br/>app.UNAM.FontWeight = 'bold';<br/>app.UNAM.FontWeight = 'bold';<br/>app.UNAM.FontWeight =</pre> |
| 107<br>108<br>109<br>110<br>111<br>112<br>113<br>114<br>115<br>116<br>117<br>@InicioValueCh<br>118<br>119<br>120<br>121<br>122<br>123<br>124<br>125<br>126<br>127<br>128<br>DE ESTUDIOS SU                                                      | <pre>% Create Label<br/>app.Label = uilabel(app.EjercicioOcho);<br/>app.Label.BackgroundColor = [1 1 1];<br/>app.Label.HorizontalAlignment = 'center';<br/>app.Label.FontWeight = 'bold';<br/>app.Label.FontWeight = 'bold';<br/>app.Label.Text = '';<br/>% Create Inicio<br/>app.Inicio = uibutton(app.EjercicioOcho, 'state');<br/>app.Inicio.ValueChangedFcn = createCallbackFcn(app, <b>K</b><br/>hanged, true);<br/>app.Inicio.Text = {'INICIAR'; 'LECTURA'};<br/>app.Inicio.FontWeight = 'bold';<br/>app.Inicio.FontWeight = 'bold';<br/>app.Inicio.Position = [467 27 78 38];<br/>% Create UNAM<br/>app.UNAM = uilabel(app.EjercicioOcho);<br/>app.UNAM.HorizontalAlignment = 'center';<br/>app.UNAM.FontSize = 14;<br/>app.UNAM.FontWeight = 'bold';<br/>app.UNAM.FontWeight = 'bold';<br/>app.UNAM.FontWeight = 'bold';<br/>app.UNAM.FontWeight = 'bold';<br/>app.UNAM.FontWeight = 'bold';<br/>app.UNAM.FontWeight = 'bold';<br/>app.UNAM.FontWeight = 'bold';<br/>app.UNAM.Fosition = [117 311 373 80];<br/>app.UNAM.Text = {'UNIVERSIDAD NACIONAL AUTONOMA DE MÉXICO'; 'FACULTAD <b>K</b><br/>PFERIORES CUAUTITLÁN'; ''; 'INGENIERÍA EN TELECOMUNICACIONES, SISTEMAS <b>K</b></pre>                                                                                                    |
| 107<br>108<br>109<br>110<br>111<br>112<br>113<br>114<br>115<br>116<br>117<br>@InicioValueCh<br>118<br>119<br>120<br>121<br>122<br>123<br>124<br>125<br>126<br>127<br>128<br>DE ESTUDIOS SU<br>'; 'Y ELECTRÓN                                    | <pre>% Create Label<br/>app.Label = uilabel(app.EjercicioOcho);<br/>app.Label.BackgroundColor = [1 1 1];<br/>app.Label.HorizontalAlignment = 'center';<br/>app.Label.FontWeight = 'bold';<br/>app.Label.Position = [257 137 94 31];<br/>app.Label.Text = '';<br/>% Create Inicio<br/>app.Inicio = uibutton(app.EjercicioOcho, 'state');<br/>app.Inicio.ValueChangedFcn = createCallbackFcn(app, <b>K</b><br/>hanged, true);<br/>app.Inicio.Text = {'INICIAR'; 'LECTURA'};<br/>app.Inicio.FontWeight = 'bold';<br/>app.Inicio.FontWeight = 'bold';<br/>app.Inicio.FontWeight = 'bold';<br/>app.UNAM = uilabel(app.EjercicioOcho);<br/>app.UNAM = uilabel(app.EjercicioOcho);<br/>app.UNAM.FontSize = 14;<br/>app.UNAM.FontSize = 14;<br/>app.UNAM.FontWeight = 'bold';<br/>app.UNAM.FontWeight = 'bold';<br/>app.UNAM.FontWeight = 'bold';<br/>app.UNAM.FontWeight = 'bold';<br/>app.UNAM.FontWeight = 'bold';<br/>app.UNAM.FontWeight = 'bold';<br/>app.UNAM.FontWeight = 'bold';<br/>app.UNAM.FontWeight = 'bold';<br/>app.UNAM.FontWeight = 'bold';<br/>app.UNAM.Text = {'UNIVERSIDAD NACIONAL AUTONOMA DE MÉXICO'; 'FACULTAD </pre>                                                                                                    |
| 107<br>108<br>109<br>110<br>111<br>112<br>113<br>114<br>115<br>116<br>117<br>@InicioValueCh<br>118<br>119<br>120<br>121<br>122<br>123<br>124<br>125<br>126<br>127<br>128<br>DE ESTUDIOS SU<br>'; 'Y ELECTRÓN<br>129                             | <pre>% Create Label<br/>app.Label = uilabel(app.EjercicioOcho);<br/>app.Label.BackgroundColor = [1 1 1];<br/>app.Label.HorizontalAlignment = 'center';<br/>app.Label.FontWeight = 'bold';<br/>app.Label.FontWeight = 'bold';<br/>app.Label.Text = '';<br/>% Create Inicio<br/>app.Inicio = uibutton(app.EjercicioOcho, 'state');<br/>app.Inicio.ValueChangedFon = createCallbackFcn(app,<br/>hanged, true);<br/>app.Inicio.Text = {'INICIAR'; 'LECTURA'};<br/>app.Inicio.FontWeight = 'bold';<br/>app.Inicio.FontWeight = 'bold';<br/>app.Inicio.FontWeight = 'bold';<br/>app.UNAM = uilabel(app.EjercicioOcho);<br/>app.UNAM = uilabel(app.EjercicioOcho);<br/>app.UNAM.FontSize = 14;<br/>app.UNAM.FontSize = 14;<br/>app.UNAM.FontWeight = 'bold';<br/>app.UNAM.FontWeight = 'bold';<br/>app.UNAM.FontWeight = 'bold';<br/>app.UNAM.FontWeight = 'bold';<br/>app.UNAM.FontWeight = 'bold';<br/>app.UNAM.FontWeight = 'bold';<br/>app.UNAM.FontWeight = 'bold';<br/>app.UNAM.Text = {'UNIVERSIDAD NACIONAL AUTONOMA DE MÉXICO'; 'FACULTAD<br/>#PERIORES CUAUTITLÁN'; ''; 'INGENIERÍA EN TELECOMUNICACIONES, SISTEMAS<br/>HICA'};</pre>                                                                                                    |
| 107<br>108<br>109<br>110<br>111<br>112<br>113<br>114<br>115<br>116<br>117<br>@InicioValueCh<br>118<br>119<br>120<br>121<br>122<br>123<br>124<br>125<br>126<br>127<br>128<br>DE ESTUDIOS SU<br>'; 'Y ELECTRÓN<br>129<br>130                      | <pre>% Create Label<br/>app.Label = uilabel(app.EjercicioOcho);<br/>app.Label.BackgroundColor = [1 1 1];<br/>app.Label.HorizontalAlignment = 'center';<br/>app.Label.FontWeight = 'bold';<br/>app.Label.FontWeight = 'bold';<br/>app.Label.Text = '';<br/>% Create Inicio<br/>app.Inicio = uibutton(app.EjercicioOcho, 'state');<br/>app.Inicio.ValueChangedFcn = createCallbackFcn(app, <b>K</b><br/>hanged, true);<br/>app.Inicio.Text = {'INICIAR'; 'LECTURA'};<br/>app.Inicio.FontWeight = 'bold';<br/>app.Inicio.FontWeight = 'bold';<br/>app.Inicio.Position = [467 27 78 38];<br/>% Create UNAM<br/>app.UNAM = uilabel(app.EjercicioOcho);<br/>app.UNAM.HorizontalAlignment = 'center';<br/>app.UNAM.FontSize = 14;<br/>app.UNAM.FontSize = 14;<br/>app.UNAM.FontSize = 14;<br/>app.UNAM.FontSize = 117 311 373 80];<br/>app.UNAM.Text = ('UNIVERSIDAD NACIONAL AUTONOMA DE MÉXICO'; 'FACULTAD <b>K</b><br/>PFERIORES CUAUTITLÁN'; ''; 'INGENIERÍA EN TELECOMUNICACIONES, SISTEMAS <b>K</b><br/>HICA'};<br/>% Create ITSEimagen</pre>                                                                                                    |
| 107<br>108<br>109<br>110<br>111<br>112<br>113<br>114<br>115<br>116<br>117<br>@InicioValueCh<br>118<br>119<br>120<br>121<br>122<br>123<br>124<br>125<br>126<br>127<br>128<br>DE ESTUDIOS SU<br>'; 'Y ELECTRÓN<br>129<br>130<br>131               | <pre>% Create Label<br/>app.Label = uilabel(app.EjercicioOcho);<br/>app.Label.BackgroundColor = [1 1 1];<br/>app.Label.HorizontalAlignment = 'center';<br/>app.Label.FontWeight = 'bold';<br/>app.Label.FontWeight = 'bold';<br/>app.Label.Text = '';<br/>% Create Inicio<br/>app.Inicio = uibutton(app.EjercicioOcho, 'state');<br/>app.Inicio.ValueChangedFcn = createCallbackFcn(app, K<br/>anged, true);<br/>app.Inicio.Text = {'INICIAR'; 'LECTURA'};<br/>app.Inicio.FontWeight = 'bold';<br/>app.Inicio.FontWeight = 'bold';<br/>app.UNAM = uilabel(app.EjercicioOcho);<br/>app.UNAM = uilabel(app.EjercicioOcho);<br/>app.UNAM.FontSize = 14;<br/>app.UNAM.FontSize = 14;<br/>app.UNAM.FontWeight = 'bold';<br/>app.UNAM.FontWeight = 'bold';<br/>app.UNAM.FontWeight = 'bold';<br/>app.UNAM.FontWeight = 'bold';<br/>app.UNAM.FontWeight = 'bold';<br/>app.UNAM.FontWeight = 'bold';<br/>app.UNAM.FontWeight = 'bold';<br/>app.UNAM.FontWeight = 'bold';<br/>app.UNAM.Text = {'UNIVERSIDAD NACIONAL AUTONOMA DE MÉXICO'; 'FACULTAD K<br/>PFERTORES CUAUTITLÁN'; ''; 'INGENIERÍA EN TELECOMUNICACIONES, SISTEMAS K<br/>HICA'};<br/>% Create ITSEimagen<br/>app.ITSEimagen = uiimage(app.EjercicioOcho);</pre>                                                                                                    |
| 107<br>108<br>109<br>110<br>111<br>112<br>113<br>114<br>115<br>116<br>117<br>@InicioValueCh<br>118<br>119<br>120<br>121<br>122<br>123<br>124<br>125<br>126<br>127<br>128<br>DE ESTUDIOS SU<br>'; 'Y ELECTRÓN<br>129<br>130<br>131<br>132        | <pre>% Create Label<br/>app.Label = uilabel(app.EjercicioOcho);<br/>app.Label.BackgroundColor = [1 1 1];<br/>app.Label.HorizontalAlignment = 'center';<br/>app.Label.FontWeight = 'bold';<br/>app.Label.FontWeight = 'bold';<br/>app.Label.Text = '';<br/>% Create Inicio<br/>app.Inicio = uibutton(app.EjercicioOcho, 'state');<br/>app.Inicio.ValueChangedFcn = createCallbackFcn(app, <b>%</b><br/>anged, true);<br/>app.Inicio.Text = {'INICIAR'; 'LECTURA'};<br/>app.Inicio.FontWeight = 'bold';<br/>app.Inicio.Position = [467 27 78 38];<br/>% Create UNAM<br/>app.UNAM = uilabel(app.EjercicioOcho);<br/>app.UNAM.FontSize = 14;<br/>app.UNAM.FontSize = 14;<br/>app.UNAM.FontWeight = 'bold';<br/>app.UNAM.FontWeight = 'bold';<br/>app.ITSEimagen<br/>app.TISEimagen = uiimage(app.EjercicioOcho);<br/>app.ITSEimagen = uiimage(app.EjercicioOcho);<br/>app.ITSEimagen = uiimage(app.EjercicioOcho);<br/>app.ITSEimagen.Fosition = [499 301 108 116];</pre>                                                                                                    |
| 107<br>108<br>109<br>110<br>111<br>112<br>113<br>114<br>115<br>116<br>117<br>@InicioValueCh<br>118<br>119<br>120<br>121<br>122<br>123<br>124<br>125<br>126<br>127<br>128<br>DE ESTUDIOS SU<br>'; 'Y ELECTRÓN<br>129<br>130<br>131<br>132<br>133 | <pre>% Create Label<br/>app.Label = uilabel(app.EjercicioOcho);<br/>app.Label.BackgroundColor = [1 1 1];<br/>app.Label.HorizontalAlignment = 'center';<br/>app.Label.FontWeight = 'bold';<br/>app.Label.FontWeight = 'lold';<br/>app.Label.Text = '';<br/>% Create Inicio<br/>app.Inicio = uibutton(app.EjercicioOcho, 'state');<br/>app.Inicio.ValueChangedFcn = createCallbackFcn(app, <b>4</b><br/>hanged, true);<br/>app.Inicio.Text = {'INICIAR'; 'LECTURA'};<br/>app.Inicio.FontWeight = 'bold';<br/>app.Inicio.Fostition = [467 27 78 38];<br/>% Create UNAM<br/>app.UNAM = uilabel(app.EjercicioOcho);<br/>app.UNAM.HorizontalAlignment = 'center';<br/>app.UNAM.FontSize = 14;<br/>app.UNAM.FontSize = 14;<br/>app.UNAM.FontWeight = 'bold';<br/>app.UNAM.FontWeight = 'bold';<br/>app.ITSEimagen = uiimage(app.EjercicioOcho);<br/>app.ITSEimagen = uiimage(app.EjercicioOcho);<br/>app.ITSEimagen.Fosition = [499 301 108 116];<br/>app.ITSEimagen.ImageSource = 'ITSE.png';</pre>                                                                                                    |

| 135 | % Create FESCimagen                                   |
|-----|-------------------------------------------------------|
| 136 | app.FESCimagen = uiimage(app.EjercicioOcho);          |
| 137 | app.FESCimagen.Position = [1 301 100 100];            |
| 138 | app.FESCimagen.ImageSource = 'FESC.png';              |
| 139 |                                                       |
| 140 | % Create NOCHELabel                                   |
| 141 | app.NOCHELabel = uilabel(app.EjercicioOcho);          |
| 142 | app.NOCHELabel.FontWeight = 'bold';                   |
| 143 | app.NOCHELabel.Position = [114 214 49 22];            |
| 144 | <pre>app.NOCHELabel.Text = 'NOCHE';</pre>             |
| 145 |                                                       |
| 146 | % Create DALabel                                      |
| 147 | app.DALabel = uilabel(app.EjercicioOcho);             |
| 148 | <pre>app.DALabel.HorizontalAlignment = 'right';</pre> |
| 149 | <pre>app.DALabel.FontWeight = 'bold';</pre>           |
| 150 | app.DALabel.Position = [442 214 26 22];               |
| 151 | app.DALabel.Text = 'DÍA';                             |
| 152 |                                                       |
| 153 | <pre>% Create ATARDECERLabel</pre>                    |
| 154 | app.ATARDECERLabel = uilabel(app.EjercicioOcho);      |
| 155 | app.ATARDECERLabel.FontWeight = 'bold';               |
| 156 | app.ATARDECERLabel.Position = [265 214 79 22];        |
| 157 | <pre>app.ATARDECERLabel.Text = 'ATARDECER';</pre>     |

| 158 |                                                    |
|-----|----------------------------------------------------|
| 159 | % Create Image                                     |
| 160 | app.Image = uiimage(app.EjercicioOcho);            |
| 161 | app.Image.Position = [70 132 196 41];              |
| 162 | app.Image.ImageSource = 'Noche.jpg';               |
| 163 |                                                    |
| 164 | <pre>% Create Image2</pre>                         |
| 165 | app.Image2 = uiimage(app.EjercicioOcho);           |
| 166 | app.Image2.Position = [178 132 234 41];            |
| 167 | <pre>app.Image2.ImageSource = 'Tarde.jpg';</pre>   |
| 168 |                                                    |
| 169 | % Create Image3                                    |
| 170 | app.Image3 = uiimage(app.EjercicioOcho);           |
| 171 | app.Image3.Position = [323 132 196 41];            |
| 172 | app.Image3.ImageSource = 'Día.jpg';                |
| 173 |                                                    |
| 174 | % Show the figure after all components are created |
| 175 | <pre>app.EjercicioOcho.Visible = 'on';</pre>       |
| 176 | end                                                |
| 177 | end                                                |
| 178 |                                                    |
| 179 | % App creation and deletion                        |
| 180 | <pre>methods (Access = public)</pre>               |
| 181 |                                                    |
| 182 | % Construct app                                    |
| 183 | <pre>function app = LDR_exported</pre>             |
| 184 |                                                    |
| 185 | % Create UIFigure and components                   |
| 186 | createComponents(app)                              |
| 187 |                                                    |
| 188 | % Register the app with App Designer               |
| 189 | registerApp(app, app.EjercicioOcho)                |
| 190 |                                                    |

```
191
                % Execute the startup function
192
               runStartupFcn(app, @startupFcn)
193
194
               if nargout == 0
195
                   clear app
196
               end
197
           end
198
199
           % Code that executes before app deletion
           function delete(app)
200
201
202
                % Delete UIFigure when app is deleted
203
               delete(app.EjercicioOcho)
204
           end
205
       end
206 end
```

6. Con base en lo observado y los resultados obtenidos, realice el llenado correspondiente de la tabla 2.2.

| Tabla 2.2 Resultados obtenidos de acuerdo con las | is lecturas |
|---------------------------------------------------|-------------|
|---------------------------------------------------|-------------|

| Para valores de: | Valor de la lectura que<br>indica la aplicación: | Estado del foco:<br>Encendido o Apagado |
|------------------|--------------------------------------------------|-----------------------------------------|
| >= 4             |                                                  |                                         |
| >= 3 0 < 4       |                                                  |                                         |
| >= 2 0 < 3       |                                                  |                                         |
| < 2              |                                                  |                                         |

#### Cuestionario

- 1. Mencione, ¿por qué una terminal del sensor LDR debe ir conectada a tierra y la otra al puerto analógico y los 5V de la tarjeta de desarrollo?
- 2. ¿Podría utilizarse un foco con tecnología LED?, justifique su respuesta.
- 3. Mencione, ¿de qué otra forma se puede realizar la etapa de potencia?

#### Conclusiones

#### **Fuentes consultadas**

#### Práctica 3. Regulación de intensidad luminosa

#### Temas del programa académico

• 6.1 Gestión de energía eléctrica

#### Objetivo

• Regular la intensidad luminosa generando un dimmer digital.

#### Introducción

Además de los sistemas de control de tipo *ON/OFF* se cuenta con los sistemas de regulación de intensidad luminosa, es decir que entre menos voltaje medio se le proporcione al LED menor será su brillo y entre más voltaje medio tenga, el brillo del LED será mayor. Con el fin de cumplir con estas condiciones se tendrá que realizar la regulación del voltaje de alimentación del circuito por medio de la Modulación por Ancho de Pulso (también conocida como PWM por sus siglas en inglés *Pulse-Width Modulation*).

Con base en la publicación realizada por Kohlhase (2020) menciona que "la PWM convierte una señal digital en una señal analógica cambiando la cantidad de tiempo que se mantiene encendida o apagada. El término "ciclo de trabajo" se utiliza para describir el porcentaje o la relación de cuánto tiempo se mantiene encendida en comparación con el momento en que se apaga". Para lograr este efecto en la aplicación que se desarrollará se pueden utilizar distintos dispositivos electrónicos.

Para identificar los puertos PWM en una tarjeta Arduino basta con identificar el símbolo de una virgulilla (~) a un costado del número de los pines digitales correspondientes, por ejemplo, para la Arduino UNO REV3 se encuentran en: D3, D5, D6, D9, D10 y D11. El dispositivo electrónico más conocido para realizar la regulación de luminosidad es el *dimmer*, este dispositivo en la actualidad puede conseguirse con gran facilidad, hay *dimmers* que cuentan con una perilla giratoria, aquellos que pueden regularse mediante pulsaciones, otros que cuentan con un módulo para comunicación inalámbrica (*wifi* o *bluetooth*).

#### **Actividades previas**

- 1. El estudiante deberá leer la práctica de laboratorio.
- 2. Traer previamente armado el circuito de la Figura 3.1.

## Equipo

1 computadora con MATLAB R2022a instalado.

1 tarjeta de desarrollo Arduino y cable de conexión USB.

## Material

1 resistencia de 330Ω.

1 LED.

1 tableta de conexiones.

Alambres para conexiones.

## **Procedimiento experimental**

1. Arme el circuito de la Figura 3.1.

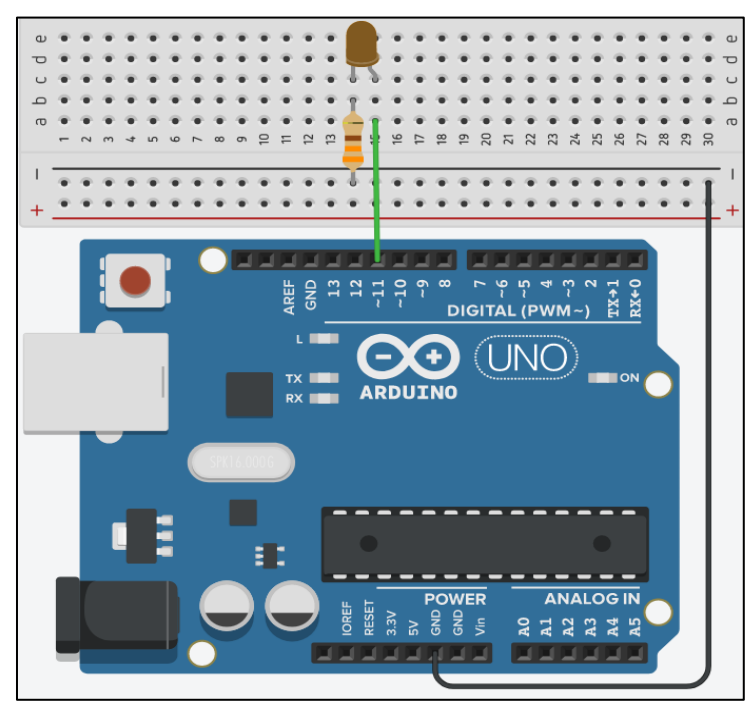

Figura 3.1 Conexión del LED con la tarjeta de desarrollo.

2. Abra MATLAB App Designer, en la sección *INSTRUMENTATION* seleccione el componente *Knob* como se muestra en la Figura 3.2 y arrástrelo al área de trabajo.

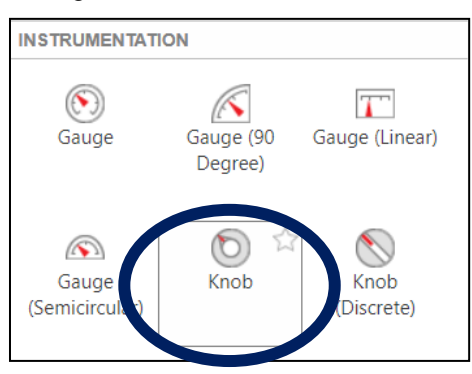

Figura 3.2 Seleccionando Knob.

3. Dando clic sobre el *Knob* que se puso, cambie la escala de modo que los valores queden como se muestra en la Figura 3.3.

#### Figura 3.3 Valores del Knob

| ▼ TICKS         |                                                                                                    |
|-----------------|----------------------------------------------------------------------------------------------------|
| MajorTicks      | 0,10,20,30,40,50,60,70,80,90,100                                                                                                    |
| MajorTickLabels | 0,10,20,30,40,50,60,70,80,90,100                                                                                                    |
| MinorTicks      | 0,2,4,6,8,10,12,14,16,18,20,22,24,26,28,30,32,34,36,38,40,42,44,46,48,50,52,54,56,58,60,62,64,66,68,70,72,74,76,78,80,82,84,86,88,90,92,94,96,98,100,10,10,10,10,10,10,10,10,10,10,10,10 |

4. Posteriormente, ponga un *label* cambiando el texto predeterminado a "Regulación de intensidad luminosa" y un botón nombrándolo como CERRAR APP (Figura 3.4).

Figura 3.4 Interfaz del dimmer digital.

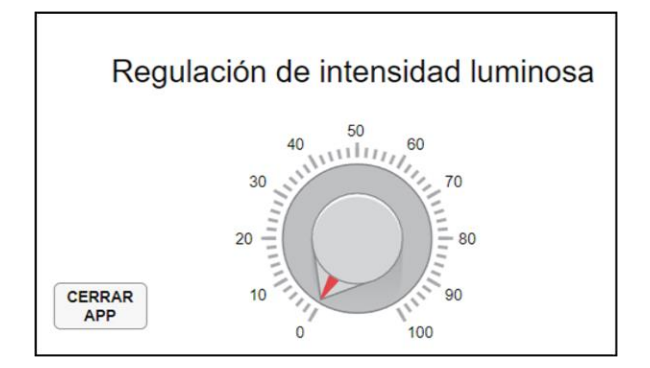

5. Analice, adapte, transcriba y ejecute el código de la Figura 3.5

Figura 3.5 Código del programa.

| 2           |                                                                      | a a a a                                                                                                    |
|-------------|----------------------------------------------------------------------|----------------------------------------------------------------------------------------------------|
| 3           | % Properties that correspond t                                       | o app components                                                                                                    |
| 4           | properties (Access = public)                                         |                                                                                                    |
| 5           | EjercicioCuatro                                                      | matlab.ui.Figure                                                                                                    |
| 6           | CerrarApp                                                            | matlab.ui.control.Button                                                                                                    |
| 7           | Porcentaje                                                           | matlab.ui.control.Label                                                                                                    |
| 8           | FESCimagen                                                           | matlab.ui.control.Image                                                                                                    |
| 9           | ITSEimagen                                                           | matlab.ui.control.Image                                                                                                    |
| 10          | IINAM                                                                | matlab.ui.control.Label                                                                                                    |
| 11          | Dimmer                                                               | matlab.ui.control.Knob                                                                                                    |
| 12          | <br>ReguladorDeIntensidadIabel                                       | matlab.ui.control.Label                                                                                                    |
| 1.3         | end                                                                  |                                                                                                    |
| 14          |                                                                      |                                                                                                    |
| 5           | properties (Access = private)                                        |                                                                                                    |
| 6           | *Creamos una variable para                                           | quardar el puerto COM de Arduino                                                                                                    |
| 7           | a                                                                    | guardar er paeres som de Ardurno                                                                                                    |
| 8           | end                                                                  |                                                                                                    |
| 9           | Cha                                                                  |                                                                                                    |
| 20          |                                                                      |                                                                                                    |
| 20          | & Callbacks that bandle compon                                       | ont events                                                                                                    |
| -±<br>>2    | methods (Access - private)                                           | Che evenes                                                                                                    |
|             | Meenous (Access - private)                                           |                                                                                                    |
| <br>> /     | & Code that everyter after                                           | component creation                                                                                                    |
| - 4         | function startupEan(app)                                             | component creation                                                                                                    |
| 20          | Tunceton Starcupren(app)                                             |                                                                                                    |
| 20          | ° Transcence le veriebl                                              | - tot move buindoule les muchiededes que                                                                                                    |
| 27          | «Ingresamos la variabi                                               | e 'a' para prindarie las propiedades que                                                                                                    |
| 28          | <pre>%necesicamos</pre>                                              |                                                                                                    |
| 29          | app.a = arduino();                                                   |                                                                                                    |
| 3U<br>51    | ena                                                                  |                                                                                                    |
| ) I<br>) () | & Volue charging functions                                           | Dimmor                                                                                                    |
| 3Z<br>NA    | <pre>% value changing lunction:<br/>function DimmenVelueChanni</pre> | Dimmer (and the second the second the second test second test seco |
| 33          | function DimmervalueChangi                                           | ng(app, event)                                                                                                    |
| 54          |                                                                      | <b>D</b>                                                                                                    |
| 55          | valorDimmer = event.Va                                               | iue;                                                                                                    |
| 00          |                                                                      |                                                                                                    |
| o /         | *Sustituye el titulo d                                               | e control Luminosidad por el valor del                                                                                                    |
| 58          | %Dimmer mas el signo d                                               | e porcentaje                                                                                                    |
| 59          | app.KeguladorDeintensi                                               | <pre>dadLapel.Text = "Luminosidad al: "; </pre>                                                                                                    |
| ±U          | app.Forcentaje.Text =                                                | <pre>cnar((string(valorDimmer)) + '%');</pre>                                                                                                    |
| ±⊥<br>⊥     |                                                                      |                                                                                                    |
| 12          | % 1. Damos la instrucc                                               | ion "writePWMDutyCycle" para poder ocupar                                                                                                    |
| 13<br>1 4   | % el PWM del Arduino                                                 | , , , <b></b>                                                                                                    |
| 44          | % 2. Indicamos que deb                                               | e buscar el puerto asiganado a "app.a"                                                                                                    |
| 45          | % 3. El pin en donde s                                               | e encontrara nuestra salida, para ello                                                                                                    |
| 16          | % solo podemos utiliza                                               | r los pines digitales (PWM) marcados con                                                                                                    |
| 17          | % el símbolo " ~ " en                                                | la placa Arduino, siendo: D3, D5, D6, D9,                                                                                                    |
| 18          | % D10 o D11                                                          |                                                                                                    |
| 19          | % 4. El valor que sele                                               | ccione en el Dimmer de la App se dividirá                                                                                                    |
| 50          | % en 100 Ya que es el                                                | limite que le asignamos al Dimmer y el                                                                                                    |
| 51          | % para que el ciclo de                                               | trabajo sea válido debe abarcar valores                                                                                                    |
| 52          | % en el rango de 0 - 1                                               |                                                                                                    |
| 53          | % más en poder observa                                               | r el brillo máximo del LED) para ir                                                                                                    |
| 5.4         | & graduando la luminog                                               | idad da OV a 3 3V                                                                                                    |

```
55
56
               writePWMDutyCycle(app.a, 'D11', valorDimmer/(100));
57
58
           end
59
60
           % Button pushed function: CerrarApp
61
            function CerrarAppButtonPushed(app, event)
62
               close(app.EjercicioCuatro)
63
64
                %Limpiamos el puerto
65
               clear a;
66
           end
67
        end
68
69
        % Component initialization
70
       methods (Access = private)
71
72
           % Create UIFigure and components
73
           function createComponents(app)
74
75
                % Create EjercicioCuatro and hide until all components are created
76
                app.EjercicioCuatro = uifigure('Visible', 'off');
77
                app.EjercicioCuatro.Color = [1 1 1];
78
                app.EjercicioCuatro.Colormap = [0.2431 0.149 0.6588;0.251 0.1647 #
0.7059;0.2588 0.1804 0.7529;0.2627 0.1961 0.7961;0.2706 0.2157 0.8353;0.2745 0.2353 ≤
0.8706;0.2784 0.2549 0.898;0.2784 0.2784 0.9216;0.2824 0.302 0.9412;0.2824 0.3216 🖌
0.9569;0.2784 0.3451 0.9725;0.2745 0.3686 0.9843;0.2706 0.3882 0.9922;0.2588 0.4118 🕊
0.9961;0.2431 0.4353 1;0.2196 0.4588 0.9961;0.1961 0.4863 0.9882;0.1843 0.5059 ば
0.9804;0.1804 0.5294 0.9686;0.1765 0.549 0.9529;0.1686 0.5686 0.9373;0.1529 0.5922 🕊
0.9216;0.1451 0.6078 0.9098;0.1373 0.6275 0.898;0.1255 0.6471 0.8902;0.1098 0.6627 🖌
0.8745;0.0941 0.6784 0.8588;0.0706 0.6941 0.8392;0.0314 0.7098 0.8157;0.0039 0.7216 ≰
0.7922;0.0078 0.7294 0.7647;0.0431 0.7412 0.7412;0.098 0.749 0.7137;0.1412 0.7569 🖌
0.6824;0.1725 0.7686 0.6549;0.1922 0.7765 0.6235;0.2157 0.7843 0.5922;0.2471 0.7922
0.5569;0.2902 0.7961 0.5176;0.3412 0.8 0.4784;0.3922 0.8039 0.4353;0.4471 0.8039 🖌
0.3922;0.5059 0.8 0.349;0.5608 0.7961 0.3059;0.6157 0.7882 0.2627;0.6706 0.7804 🕊
0.2235;0.7255 0.7686 0.1922;0.7725 0.7608 0.1647;0.8196 0.749 0.1529;0.8627 0.7412 ₭
0.1608;0.902 0.7333 0.1765;0.9412 0.7294 0.2118;0.9725 0.7294 0.2392;0.9961 0.7451 ₭
0.2353;0.9961 0.7647 0.2196;0.9961 0.7882 0.2039;0.9882 0.8118 0.1882;0.9804 0.8392 🕊
0.1765;0.9686 0.8627 0.1647;0.9608 0.8902 0.1529;0.9608 0.9137 0.1412;0.9647 0.9373 ∠
0.1255;0.9686 0.9608 0.1059;0.9765 0.9843 0.0824];
79
               app.EjercicioCuatro.Position = [100 100 606 416];
80
               app.EjercicioCuatro.Name = 'Regulador de Intensidad';
81
82
               % Create ReguladorDeIntensidadLabel
83
               app.ReguladorDeIntensidadLabel = uilabel(app.EjercicioCuatro);
84
               app.ReguladorDeIntensidadLabel.HorizontalAlignment = 'center';
85
               app.ReguladorDeIntensidadLabel.FontSize = 24;
86
               app.ReguladorDeIntensidadLabel.FontWeight = 'bold';
87
               app.ReguladorDeIntensidadLabel.Position = [160 218 289 56];
88
               app.ReguladorDeIntensidadLabel.Text = 'Regulador de intensidad';
89
90
                % Create Dimmer
91
                app.Dimmer = uiknob(app.EjercicioCuatro, 'continuous');
92
               app.Dimmer.Limits = [0 3];
```

```
app.Dimmer.ValueChangingFcn = createCallbackFcn(app, #
 93
@DimmerValueChanging, true);
                app.Dimmer.Position = [246 44 116 116];
 94
 95
                % Create UNAM
 96
 97
                app.UNAM = uilabel(app.EjercicioCuatro);
 98
                app.UNAM.HorizontalAlignment = 'center';
 99
                app.UNAM.FontSize = 14;
100
                app.UNAM.FontWeight = 'bold';
101
                app.UNAM.Position = [117 311 373 80];
102
                app.UNAM.Text = { 'UNIVERSIDAD NACIONAL AUTONOMA DE MÉXICO'; 'FACULTADば
DE ESTUDIOS SUPERIORES CUAUTITLÁN'; ''; 'INGENIERÍA EN TELECOMUNICACIONES, SISTEMAS 🖌
'; 'Y ELECTRÓNICA'};
103
104
                % Create ITSEimagen
105
                app.ITSEimagen = uiimage(app.EjercicioCuatro);
106
                app.ITSEimagen.Position = [499 301 108 116];
107
                app.ITSEimagen.ImageSource = 'ITSE.png';
108
109
                % Create FESCimagen
110
                app.FESCimagen = uiimage(app.EjercicioCuatro);
111
                app.FESCimagen.Position = [1 301 100 100];
                app.FESCimagen.ImageSource = 'FESC.png';
112
113
114
                % Create Porcentaje
115
                app.Porcentaje = uilabel(app.EjercicioCuatro);
116
                app.Porcentaje.HorizontalAlignment = 'center';
117
                app.Porcentaje.FontSize = 24;
                app.Porcentaje.FontWeight = 'bold';
118
119
                app.Porcentaje.Position = [238 186 132 33];
                app.Porcentaje.Text = '';
120
121
122
                % Create CerrarApp
123
                app.CerrarApp = uibutton(app.EjercicioCuatro, 'push');
124
                app.CerrarApp.ButtonPushedFcn = createCallbackFcn(app, ¥
@CerrarAppButtonPushed, true);
                app.CerrarApp.FontWeight = 'bold';
125
                app.CerrarApp.Position = [70 29 72 36];
126
127
                app.CerrarApp.Text = { 'CERRAR'; 'APP' };
128
129
                % Show the figure after all components are created
                app.EjercicioCuatro.Visible = 'on';
130
131
            end
132
        end
133
134
        % App creation and deletion
135
       methods (Access = public)
136
137
            % Construct app
138
            function app = ReguladorDeIntensidad exported
139
140
                % Create UIFigure and components
141
                createComponents(app)
142
```

```
143
               % Register the app with App Designer
144
              registerApp(app, app.EjercicioCuatro)
145
             % Execute the startup function
146
147
             runStartupFcn(app, @startupFcn)
148
149
              if nargout == 0
150
                  clear app
151
              end
152
          end
153
154
          % Code that executes before app deletion
155
          function delete(app)
156
157
               % Delete UIFigure when app is deleted
158
              delete(app.EjercicioCuatro)
159
          end
160
      end
161 <mark>end</mark>
```

 Capture 5 imágenes en donde se demuestre la variación en la intensidad luminosa del LED y el valor del *dimmer*.

#### Cuestionario

- 1. ¿Qué se tendría que modificar o agregar al circuito y al código para poder utilizar un foco de 60 *watts* y sustituir el LED?
- 2. ¿Qué es la detección de cruce por cero?
- 3. ¿Qué sucedió con el texto del título de "Regulación de intensidad luminosa" una vez que se comenzó a girar el *dimmer*?

#### Conclusiones

#### **Fuentes consultadas**

23

## Práctica 4. Control de acceso

#### Temas del programa académico

• 7.1.1 Control de acceso

#### Objetivo

• Implementar un sistema de control de acceso no identificable, capaz de mandar alertas cuando el usuario, la contraseña o ambos datos son incorrectos.

#### Introducción

Sentirse seguro es una prioridad para muchos y que mejor lugar para gozar de ese sentimiento que estando en el hogar, por ello, se ha buscado implementar mejoras en los sistemas que controlan el acceso a un lugar, sea una casa, escuela, restaurante, oficina, equipos de cómputo, etc. Guzmán y Merino (2015) describen los sistemas de control de accesos como:

• No identificables

Este tipo de sistemas no se preocupan por el reconocimiento de la persona que está tratando de ingresar al sistema, es decir, se asume que la persona que está ingresando cuenta con la autorización correspondiente. Algunas formas de asumir esto es cuando se tiene una llave, las cuentas y claves de acceso, algún tipo de tarjeta con tecnología RFID, sensores de proximidad o infrarrojos.

• Identificables

Estos sistemas requieren de un paso extra para permitir el acceso, ya que deben verificar que la persona que va a ingresar es el propietario del mismo sistema o que se encuentra autorizada para ingresar, para ello se requiere ayuda de algún dispositivo biométrico basado en el reconocimiento de huellas dactilares, reconocimiento facial, mediante iris, forma de la mano, voz, reconocimiento de escritura, mapa de las venas en manos o retina, etc.

La aplicación que se desarrollará refiere a un control de acceso no identificable, en la cual se le solicita al usuario del sistema que ingrese con los datos mencionados a continuación para que se conceda o deniegue el acceso al área de su conveniencia. **Nota:** en el código descrito en esta práctica se indica que el acceso correcto permitirá la apertura de la aplicación desarrollada en la práctica uno de este manual.

## Actividades previas

- 1. El estudiante deberá leer la práctica de laboratorio.
- 2. Realizar una tabla que mencione las ventajas y desventajas de los accesos identificables sobre los accesos no identificables.

## Equipo

1 computadora con MATLAB R2022a instalado.

1 tarjeta de desarrollo Arduino y cable de conexión USB.

## Material

No aplica

## **Procedimiento experimental**

- 1. Abra MATLAB App Designer, arrastre en el área de trabajo los siguientes componentes para que la interfaz quede similar a la mostrada en la Figura 4.1:
  - 1 Panel.
  - 2 Label (uno para poner como etiqueta "Usuario" y en el otro "Contraseña").
  - 2 *Edit Field (Text)* que serán las casillas en donde se introducirán los datos del usuario y la contraseña.
  - 3 botones, uno para cerrar la aplicación, el otro permitirá validar los datos y el tercero borrará todas las casillas en caso de ser requerido.

Figura 4.1 Pantalla principal del control de acceso.

| Usuario    | Usuario<br>Contraseña | Control de Acces | 0 |
|------------|-----------------------|------------------|---|
|            | Contraseña            | Usuario          |   |
| Contraseña |                       | Contraseña       |   |

 Analice, adapte a su proyecto, transcriba y ejecute el código de la Figura 4.2., se debe modificar el Usuario de ingreso "John Fuentes" por su nombre completo y de igual forma la Contraseña "FESC.2019" por su número de cuenta.

| 1  | classdef ControlDeAccesoNoIdentifi      | cable_exported < matlab.apps.AppBase |  |  |
|----|-----------------------------------------|--------------------------------------|--|--|
| 2  |                                         |                                      |  |  |
| 3  | % Properties that correspond t          | o app components                     |  |  |
| 4  | <pre>properties (Access = public)</pre> |                                      |  |  |
| 5  | EjercicioSeis                           | matlab.ui.Figure                     |  |  |
| 6  | ControldeAccesoPanel                    | matlab.ui.container.Panel            |  |  |
| 7  | Contrasena                              | matlab.ui.control.EditField          |  |  |
| 8  | $ContraseaEditFieldLabel_2$             | matlab.ui.control.Label              |  |  |
| 9  | Usuario                                 | matlab.ui.control.EditField          |  |  |
| 10 | UsuarioEditFieldLabel                   | matlab.ui.control.Label              |  |  |
| 11 | CerrarApp                               | matlab.ui.control.Button             |  |  |
| 12 | Ingresar                                | matlab.ui.control.Button             |  |  |
| 13 | LimpiarBoton                            | matlab.ui.control.Button             |  |  |
| 14 | FESC                                    | matlab.ui.control.Image              |  |  |
| 15 | ITSE                                    | matlab.ui.control.Image              |  |  |
| 16 | UNAM                                    | matlab.ui.control.Label              |  |  |
| 17 | end                                     |                                      |  |  |
| 18 |                                         |                                      |  |  |
| 19 |                                         |                                      |  |  |
| 20 |                                         |                                      |  |  |
| 21 | % Callbacks that handle compon          | ent events                           |  |  |
| 22 | <pre>methods (Access = private)</pre>   |                                      |  |  |
| 23 |                                         |                                      |  |  |
| 24 | % Value changed function:               | % Value changed function: Contrasena |  |  |
| 25 | function ContrasenaValueCh              | anged(app, event)                    |  |  |
| 26 | contrasena = app.Contr                  | asena.Value;                         |  |  |
| 27 | end                                     |                                      |  |  |
| 28 |                                         |                                      |  |  |

Figura 4.2 Código del programa.
| 29      | % Value changed function: Usuario                           |
|---------|-------------------------------------------------------------|
| 30      | <pre>function UsuarioValueChanged(app, event)</pre>         |
| 31      | usuario = app.Usuario.Value;                                |
| 32      | end                                                         |
| 33      |                                                             |
| 34      | % Button pushed function: LimpiarBoton                      |
| 35      | function LimpiarBotonButtonPushed(app, event)               |
| 36      |                                                             |
| 37      | %Al presionar el botón Limpiar Botón se borrarán todos los  |
| 38      | %datos ingresados en las casillas Usuario y Contraseña      |
| 39      | app.Contrasena.Value = '';                                  |
| 40      | app.Usuario.Value = '';                                     |
| 41      | end                                                         |
| 42      |                                                             |
| 43      | % Button pushed function: Ingresar                          |
| 44      | function IngresarButtonPushed(app, event)                   |
| 45      | contrasena = app.Contrasena.Value;                          |
| 46      | usuario = app.Usuario.Value;                                |
| 47      |                                                             |
| 48      | if (usuario == "John Fuentes" && contrasena == "FESC.2019") |
| 49      |                                                             |
| 50      | msgbox('USUARIO Y CONTRASEÑA CORRECTOS');                   |
| 51      | <pre>close(app.EjercicioSeis);</pre>                        |
| 52      | open('C:\Users\jonal\Documents\App Designer\Capítulo 3 🕊    |
| Control | <pre>DnOff\ControlOnOff.mlapp');</pre>                      |
| 53      |                                                             |

| 54 | %Sentencia cuando Ingresamos erroneamente nuestro USUARIO       |
|----|-----------------------------------------------------------------|
| 55 | elseif (usuario ~= "John Fuentes" && contrasena == "FESC.2019") |
| 56 | <pre>msgbox('USUARIO INCORRECTO');</pre>                        |
| 57 |                                                                 |
| 58 | %Sentencia cuando Ingresamos erroneamente nuestra               |
| 59 | *CONTRASEÑA                                                     |
| 60 | elseif (usuario == "" && contrasena == "")                      |
| 61 | errordlg('ERROR DEBES INGRESAR DATOS EN LAS CASILLAS');         |
| 62 |                                                                 |
| 63 | elseif (usuario == "John Fuentes" && contrasena ~= "FESC.2019") |
| 64 | msgbox('CONTRASEÑA INCORRECTA');                                |
| 65 |                                                                 |
| 66 | else                                                            |
| 67 | msgbox("USUARIO Y CONTRASEÑA INCORRECTOS");                     |
| 68 | end                                                             |
| 69 |                                                                 |
| 70 | end                                                             |
| 71 |                                                                 |
| 72 | % Button pushed function: CerrarApp                             |
| 73 | <pre>function CerrarAppButtonPushed(app, event)</pre>           |
| 74 | <pre>close(app.EjercicioSeis);</pre>                            |
| 75 | end                                                             |
| 76 |                                                                 |
| 77 | % Size changed function: ControldeAccesoPanel                   |
| 78 | <pre>function ControldeAccesoPanelSizeChanged(app, event)</pre> |
| 79 | <pre>position = app.ControldeAccesoPanel.Position;</pre>        |
| 80 |                                                                 |
| 81 | usuario = app.Usuario.Value;                                    |
| 82 | contrasena = app.Contrasena.Value;                              |
| 83 |                                                                 |
| 84 | end                                                             |
| 85 | end                                                             |
| 86 |                                                                 |

```
87
        % Component initialization
88
        methods (Access = private)
89
90
            % Create UIFigure and components
 91
            function createComponents(app)
 92
 93
                % Create EjercicioSeis and hide until all components are created
 94
                app.EjercicioSeis = uifiqure('Visible', 'off');
95
                app.EjercicioSeis.Color = [1 1 1];
96
                app.EjercicioSeis.Position = [100 100 606 416];
97
                app.EjercicioSeis.Name = 'CONTROL DE ACCESO';
98
99
                % Create UNAM
100
                app.UNAM = uilabel(app.EjercicioSeis);
101
                app.UNAM.HorizontalAlignment = 'center';
102
                app.UNAM.FontSize = 14;
                app.UNAM.FontWeight = 'bold';
103
104
                app.UNAM.Position = [117 295 373 80];
                app.UNAM.Text = { 'UNIVERSIDAD NACIONAL AUTONOMA DE MÉXICO'; 'FACULTAD'
105
DE ESTUDIOS SUPERIORES CUAUTITLÁN'; ''; 'INGENIERÍA EN TELECOMUNICACIONES, SISTEMAS 🗹
'; 'Y ELECTRÓNICA'};
106
107
                % Create ITSE
108
                app.ITSE = uiimage(app.EjercicioSeis);
109
                app.ITSE.Position = [500 301 107 116];
110
                app.ITSE.ImageSource = 'ITSE.png';
111
112
                % Create FESC
113
                app.FESC = uiimage(app.EjercicioSeis);
114
                app.FESC.Position = [1 301 100 100];
115
                app.FESC.ImageSource = 'FESC.png';
116
117
                % Create LimpiarBoton
                app.LimpiarBoton = uibutton(app.EjercicioSeis, 'push');
118
119
                app.LimpiarBoton.ButtonPushedFcn = createCallbackFcn(app, ¥
@LimpiarBotonButtonPushed, true);
                app.LimpiarBoton.FontWeight = 'bold';
120
121
                app.LimpiarBoton.Position = [433 34 100 36];
                app.LimpiarBoton.Text = { 'LIMPIAR'; 'DATOS' };
122
123
124
                % Create Ingresar
125
                app.Ingresar = uibutton(app.EjercicioSeis, 'push');
126
                app.Ingresar.ButtonPushedFcn = createCallbackFcn(app, #
@IngresarButtonPushed, true);
127
                app.Ingresar.FontWeight = 'bold';
128
                app.Ingresar.Position = [250 34 100 36];
129
                app.Ingresar.Text = 'INGRESAR';
130
131
                % Create CerrarApp
132
                app.CerrarApp = uibutton(app.EjercicioSeis, 'push');
133
                app.CerrarApp.ButtonPushedFcn = createCallbackFcn(app, ¥
@CerrarAppButtonPushed, true);
                app.CerrarApp.FontWeight = 'bold';
134
135
                app.CerrarApp.Position = [69 34 100 36];
136
                app.CerrarApp.Text = { 'CERRAR'; 'APP' };
137
```

| 138       | % Create ControldeAccesoPanel                                             |
|-----------|---------------------------------------------------------------------------|
| 139       | app.ControldeAccesoPanel = uipanel(app.EjercicioSeis);                    |
| 140       | <pre>app.ControldeAccesoPanel.TitlePosition = 'centertop';</pre>          |
| 141       | app.ControldeAccesoPanel.Title = 'Control de Acceso';                     |
| 142       | app.ControldeAccesoPanel.SizeChangedFcn = createCallbackFcn(app, 🖌        |
| @Controld | eAccesoPanelSizeChanged, true);                                           |
| 143       | <pre>app.ControldeAccesoPanel.FontWeight = 'bold';</pre>                  |
| 144       | app.ControldeAccesoPanel.FontSize = 24;                                   |
| 145       | app.ControldeAccesoPanel.Position = [174 101 260 161];                    |
| 146       |                                                                           |
| 147       | % Create UsuarioEditFieldLabel                                            |
| 148       | <pre>app.UsuarioEditFieldLabel = uilabel(app.ControldeAccesoPanel);</pre> |
| 149       | app.UsuarioEditFieldLabel.HorizontalAlignment = 'right';                  |
| 150       | app.UsuarioEditFieldLabel.Position = [49 71 47 22];                       |
| 151       | app.UsuarioEditFieldLabel.Text = 'Usuario';                               |
| 152       |                                                                           |
| 153       | % Create Usuario                                                          |
| 154       | <pre>app.Usuario = uieditfield(app.ControldeAccesoPanel, 'text');</pre>   |
| 155       | app.Usuario.ValueChangedFcn = createCallbackFcn(app, 🖌                    |

| GUsuario | ValueChanged, true);                                                       |
|----------|----------------------------------------------------------------------------|
| 156      | app.Usuario.HorizontalAlignment = 'center';                                |
| 157      | app.Usuario.Position = [111 71 100 22];                                    |
| 158      |                                                                            |
| 159      | % Create ContraseaEditFieldLabel_2                                         |
| 160      | app.ContraseaEditFieldLabel_2 = uilabel(app.ControldeAccesoPanel);         |
| 161      | app.ContraseaEditFieldLabel_2.HorizontalAlignment = 'right';               |
| 162      | app.ContraseaEditFieldLabel_2.Position = [28 24 68 22];                    |
| 163      | app.ContraseaEditFieldLabel_2.Text = 'Contraseña';                         |
| 164      |                                                                            |
| 165      | % Create Contrasena                                                        |
| 166      | <pre>app.Contrasena = uieditfield(app.ControldeAccesoPanel, 'text');</pre> |
| 167      | app.Contrasena.ValueChangedFcn = createCallbackFcn(app, 🖌                  |
| 0Contras | enaValueChanged, true);                                                    |
| 168      | app.Contrasena.HorizontalAlignment = 'center';                             |
| 169      | app.Contrasena.Position = [111 24 100 22];                                 |
| 170      |                                                                            |
| 171      | % Show the figure after all components are created                         |
| 172      | app.EjercicioSeis.Visible = 'on';                                          |
| 173      | end                                                                        |
| 174      | end                                                                        |
| 175      |                                                                            |
| 176      | % App creation and deletion                                                |
| 177      | methods (Access = public)                                                  |
| 178      |                                                                            |
| 179      | % Construct app                                                            |
| 180      | <pre>function app = ControlDeAccesoNoIdentificable_exported</pre>          |
| 181      |                                                                            |
| 182      | % Create UIFigure and components                                           |
| 183      | createComponents(app)                                                      |
| 184      |                                                                            |
| 185      | % Register the app with App Designer                                       |
| 186      | registerApp(app, app.EjercicioSeis)                                        |
| 187      |                                                                            |
| 188      | if nargout == 0                                                            |
| 189      | clear app                                                                  |
| 190      | end                                                                        |
| 191      | end                                                                        |
| 192      |                                                                            |

```
193% Code that executes before app deletion194function delete(app)195*196% Delete UIFigure when app is deleted197delete(app.EjercicioSeis)198end199end200end
```

3. Una vez modificado el código del programa, ejecute el programa, verifique que sucede cuando se ingresan los datos de acuerdo con la Tabla 4.1:

| Usuario     | Contraseña  | Captura de pantalla del mensaje<br>que muestra el sistema |
|-------------|-------------|-----------------------------------------------------------|
| Correcto    | Incorrecta  |                                                           |
| Incorrecto  | Correcta    |                                                           |
| Incorrecto  | Incorrecta  |                                                           |
| Campo vacío | Campo vacío |                                                           |
| Correcto    | Correcto    |                                                           |

Tabla 4.1 Secuencia a seguir y resultados.

### Cuestionario

- 1. ¿Cuál es la mejora que se le debe hacer a este sistema?
- 2. ¿Qué fallos son los que tiene este sistema? Justifique su respuesta.

## Conclusiones

**Fuentes consultadas** 

## Temas del programa académico

• 6.3 Gestión de seguridad.

## Objetivo

• Diseñar una interfaz que sea capaz de captar el video obtenido a través de una cámara web conectada mediante el puerto USB de una PC.

## Introducción

Con base en el artículo publicado por Jasso (2019) "el uso de tecnologías en materia de seguridad ciudadana es una práctica cada vez más aceptada y utilizada en México. Por parte de los gobiernos, es notable el despliegue tecnológico para realizar acciones de prevención del delito con el uso de drones, arcos de detección de alarmas, sistemas de videovigilancia, entre otras tantas opciones que están disponibles en el mercado. Se invierten elevadas sumas del presupuesto público en la adquisición de estos productos que se consideran "eficaces" y menos intrusivos, sin embargo, aún no se cuenta con evaluaciones que se permitan conocer con certeza la prevalencia de este tipo de tecnologías" (p. 160).

La videovigilancia es uno de los temas que más resaltan al hablar sobre seguridad en el hogar, pasando de ser un lujo a una necesidad ante la inseguridad que se vive día con día. Aquí es en donde la domótica entra, desde realizar una aplicación e instalación cableada de las cámaras de videovigilancia hasta generar una web e implementar cámaras IP para interiores y/o exteriores, aplicar técnicas de reconocimiento o bien solamente visualizar en el monitor en tiempo real lo que puede capturar la cámara.

La aplicación que se muestra a continuación cuenta con un sistema de control *ON/OFF*, tal como lo dice el nombre se podrá encender y apagar el monitoreo de las cámaras cuando así se necesite. Las cámaras muestran en tiempo real todo que está sucediendo frente a ellas,

pero la aplicación no cuenta con alguna función que permita guardar en algún formato de video lo que se ha estado visualizando.

# Actividades previas

- 1. El estudiante deberá leer la práctica de laboratorio.
- 2. Investigar 3 modelos de cámaras de seguridad que puedan ser monitoreadas de forma inalámbrica.

# Equipo

1 computadora con MATLAB R2022a instalado y el *Toolbox de MATLAB Support Package for USB Webcams*.

1 cámara web alámbrica con conexión USB.

# Material

No aplica

# **Procedimiento experimental**

1. Abra MATLAB App Designer y arrastre un *Axes* y un *Switch (Toggle)* al área de trabajo (Figura 5.1).

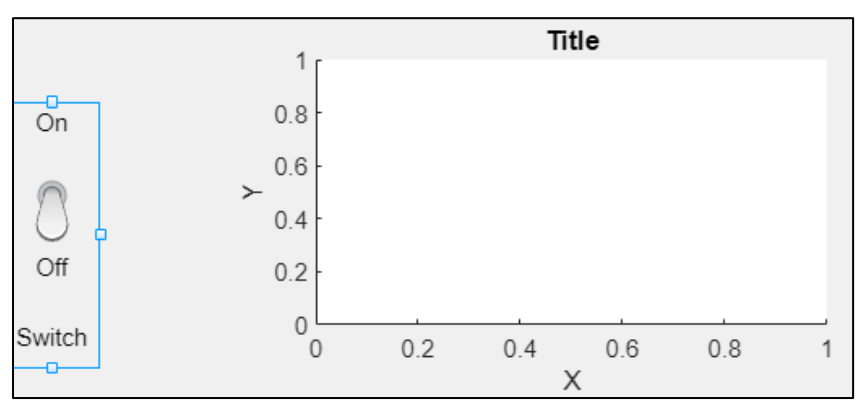

Figura 5.1 Axes y Switch (Toggle) sin modificar.

- 2. Cambie el nombre de *Switch* por el de INTERRUPTOR, del *Axes* cambie desde *LABEL* el título por algo similar a "CÁMARA DE VIGILANCIA", borre "X", "Y" y "Z", desde *TICKS* borre los valores cargados en "XTick" y "YTick".
- 3. La interfaz desarrollada debe ser similar a la que se muestra en la Figura 5.2.

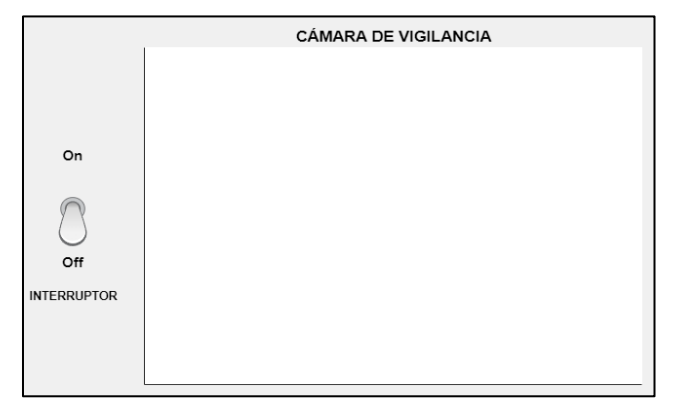

Figura 5.2 Interfaz para mostrar las capturas de la cámara de video vigilancia.

4. Analice, adapte a su proyecto, transcriba y ejecute el código de la Figura 5.3 y ejecute el programa.

| Figura | 5.3 | Código | del | programa. |
|--------|-----|--------|-----|-----------|
|        |     |        |     | 1 0       |

| 1  | <pre>classdef VideoVigilancia exported &lt; ma</pre> | atlab.apps.AppBase             |
|----|------------------------------------------------------|--------------------------------|
| 2  | —                                                    |                                |
| 3  | % Properties that correspond to ap                   | op components                  |
| 4  | <pre>properties (Access = public)</pre>              |                                |
| 5  | Video                                                | matlab.ui.Figure               |
| 6  | RECONOCEButton                                       | matlab.ui.control.Button       |
| 7  | CerrarApp                                            | matlab.ui.control.Button       |
| 8  | CMARASDEVIDEOVIGILANCIALabel                         | matlab.ui.control.Label        |
| 9  | ITSE                                                 | matlab.ui.control.Image        |
| 10 | FESC                                                 | matlab.ui.control.Image        |
| 11 | UNAM                                                 | matlab.ui.control.Label        |
| 12 | CUNALabel                                            | matlab.ui.control.Label        |
| 13 | LAPTOPLabel                                          | matlab.ui.control.Label        |
| 14 | Interruptor                                          | matlab.ui.control.ToggleSwitch |
| 15 | INTERRUPTORSwitchLabel                               | matlab.ui.control.Label        |
| 16 | WEBCAM                                               | matlab.ui.control.UIAxes       |
| 17 | LAPTOP                                               | matlab.ui.control.UIAxes       |
| 18 | end                                                  |                                |
| 19 |                                                      |                                |
| 20 | % Callbacks that handle component                    | events                         |
| 21 | <pre>methods (Access = private)</pre>                |                                |
| 22 |                                                      |                                |

| 23         | % Value changed function: Interruptor                                                                                                    |
|------------|----------------------------------------------------------------------------------------------------|
| 24         | function InterruptorValueChanged(app, event)                                                                                                |
| 25         |                                                                                                    |
| 26         | grabar = app.Interruptor.Value;                                                                                                    |
| 27         |                                                                                                    |
| 28         | % Creamos los objetos para utilizar las cámaras web                                                                                         |
| 29         | laptop = webcam();                                                                                                    |
| 30         | <pre>camaraUSB = webcam(2);</pre>                                                                                                    |
| 31         |                                                                                                    |
| 32         | <pre>cuadro2 = snapshot(laptop);</pre>                                                                                                    |
| 33         | <pre>lap = fliplr(image(app.LAPTOP, zeros(size(cuadro2), 'uint8')));</pre>                                                                  |
| 34         | <pre>axis(app.LAPTOP, 'image');</pre>                                                                                                    |
| 35         |                                                                                                    |
| 36         | <pre>cuadro1 = snapshot(camaraUSB);</pre>                                                                                                   |
| 37         | <pre>usb = image(app.WEBCAM, zeros(size(cuadro1), 'uint8'));</pre>                                                                          |
| 38         | axis(app.WEBCAM, 'image');                                                                                                    |
| 39         |                                                                                                    |
| 40         | if strcmp(grabar, 'On')                                                                                                    |
| 41         |                                                                                                    |
| 42         | preview(camaraUSB,usb);                                                                                                    |
| 43         | preview(laptop,lap);                                                                                                    |
| 44         | pause;                                                                                                    |
| 45         | • · · ·                                                                                                    |
| 46         | end                                                                                                    |
| 47         |                                                                                                    |
| 48         | end                                                                                                    |
| ±0<br>∆ 0  |                                                                                                    |
| 4.2<br>5.0 | % Button pushed function. Cerrarªpp                                                                                                    |
| 50         | function CerrarAppPushed(app event)                                                                                                    |
| E 0        | ranocion corrarappingneu(app, evenc)                                                                                                    |
| ےر<br>دہ   | % Cerramos la aplicación ein importan al astado en al que es                                                                                |
| 50<br>57   | « corramos ra apricación sin imporcar el estado en el que se                                                                                |
| J4         | v onoughouto                                                                                                    |
| 55         | close(app.Video)                                                                                                    |
| 56         |                                                                                                    |
| 57         | end                                                                                                    |
| 58         |                                                                                                    |
| 59         | % Button pushed function: RECONOCEButton                                                                                                    |
| 60         | function RECONOCEButtonPushed(app, event)                                                                                                   |
| 61         | · · · · · · · · · · · · · · · · · · ·                                                                                                    |
| 62         | % Creamos el detector de obietos utilizando el obieto en cascada                                                                            |
| 63         | <pre>% con el algoritmo de Viola-Jones v su modelo de clasificación</pre>                                                                   |
| 64         | detectorCara = vision.CascadeObjectDetector('FrontalFaceCART').                                                                             |
| 65         |                                                                                                    |
|            | % Hmbral para definir los criterios necesarios para doclaran                                                                                |
| 00<br>67   | <ul> <li>Morar para derinir ros erretros necesarios para decididi</li> <li>% la detección en un área donde hay múltiplos objetos</li> </ul> |
| 60         | detectorCara MerceThreshold - 3.                                                                                                    |
| 00         | accocoroara.mergernrebnoru = 0;                                                                                                    |
| 70<br>70   | & Varible on la quandanamas la información de la import                                                                                     |
| 70         | o variore en la que guardaremos la información de la imagen que                                                                             |
| / 1        | 5 vamos a utilizar para detectar ios rostros                                                                                                |
| 72         | <pre>IOtoLectura = imread('caraitse.png');</pre>                                                                                            |
| 73         |                                                                                                    |
| 74         | % El rostro detectado en la imagen de entrada "fotoLectura"                                                                                 |
| 75         | % será encerrado en una caja, por eso llamaremos de esa forma a                                                                             |
| 76         | % esta variable                                                                                                    |
| 77         | caja = detectorCara(fotoLectura);                                                                                                    |
| 7.0        |                                                                                                    |

| 79                                                                                                    | % Indicamos las propiedades de bboxes como figura en la que                                                                                                    |
|----------------------------------------------------------------------------------------------------|----------------------------------------------------------------------------------------------------|
| 80                                                                                                    | % guedarán encerrados los rostros y el título que se colocará                                                                                                    |
| 81                                                                                                    | conteoRostros = insertObjectAnnotation(fotoLectura.'rectangle'.caja. K                                                                                                    |
| [1:siz                                                                                                    | e(caia.1))):                                                                                                    |
| 82                                                                                                    |                                                                                                    |
| 83                                                                                                    | & Creamos una figura en donde se pueda mostrar la foto y la                                                                                                    |
| 8.4                                                                                                    | <ul> <li>detacción de los rostros, será nombrada como "Ventana de</li> </ul>                                                                                                    |
| 95                                                                                                    | <ul> <li>actocción do Postroci,</li> <li>Dotocción do Postroci.</li> </ul>                                                                                                    |
| 05                                                                                                    | · Dececión de Nostros<br>figura (Norra, Nostros de Detección de Destros), Number Title, Leffly,                                                                                                    |
| 00                                                                                                    | rigure ( Name , Ventana de Detección de Roscios , Numberritre , ori ),                                                                                                    |
| 07                                                                                                    |                                                                                                    |
| 88                                                                                                    | « Mostramos los resultados guardados en la variable:                                                                                                    |
| 89                                                                                                    | * propiedadesCaja, de no ponerio se mostraria una grafica en<br>e propiedadesCaja, de no ponerio se mostraria una grafica en                                                                                                    |
| 90                                                                                                    | * blanco                                                                                                    |
| 91                                                                                                    | imshow(conteoRostros)                                                                                                    |
| 92                                                                                                    |                                                                                                    |
| 93                                                                                                    | % Fonemos un titulo a la venta que muestra los rostros detectados                                                                                                    |
| 94                                                                                                    | <pre>title('ROSTROS OBSERVADOS');</pre>                                                                                                    |
| 95                                                                                                    |                                                                                                    |
| 96                                                                                                    | %Este dato nos indica cuántas caras detecto el sistema                                                                                                    |
| 97                                                                                                    | detecteCara=size(caja);                                                                                                    |
| 98                                                                                                    |                                                                                                    |
| 99                                                                                                    | %Matriz fija que guarda todas las caras detectadas                                                                                                    |
| 100                                                                                                    | <pre>todas=zeros(50,50,detecteCara(1,1));</pre>                                                                                                    |
| 101                                                                                                    |                                                                                                    |
| 102                                                                                                    | %Función para etiquetar y recortar los rostros detectados                                                                                                    |
| 103                                                                                                    | for i=1:detecteCara                                                                                                    |
| 104                                                                                                    | x=caia(i,1): y=caia(i,2): ix=caia(i,3): iy=caia(i,4):                                                                                                    |
| 105                                                                                                    |                                                                                                    |
| 106                                                                                                    | %imeron corta la cara que hay en la imagen                                                                                                    |
| 100                                                                                                    | simetop colta la cala que hay en la imagen                                                                                                    |
| 107                                                                                                    | cara=imcrop(fotoLectura (x y iy iy)).                                                                                                    |
| 107                                                                                                    | cara=imcrop(fotoLectura,[x y ix iy]);                                                                                                    |
| 107                                                                                                    | <pre>cara=imcrop(fotoLectura,[x y ix iy]);</pre>                                                                                                    |
| 107<br>108<br>109                                                                                                    | cara=imcrop(fotoLectura,[x y ix iy]);<br>%guardamos la cara en la variable cortada                                                                                                    |
| 107<br>108<br>109<br>110                                                                                                    | <pre>cara=imcrop(fotoLectura,[x y ix iy]); %guardamos la cara en la variable cortada size(cara);</pre>                                                                                                    |
| 107<br>108<br>109<br>110<br>111                                                                                                    | cara=imcrop(fotoLectura,[x y ix iy]);<br>%guardamos la cara en la variable cortada<br>size(cara);                                                                                                    |
| 107<br>108<br>109<br>110<br>111<br>112                                                                                                    | <pre>cara=imcrop(fotoLectura,[x y ix iy]); %guardamos la cara en la variable cortada size(cara); %Abrimos una ventana nueva y la mostramos</pre>                                                                                                    |
| 107<br>108<br>109<br>110<br>111<br>112<br>113                                                                                                    | <pre>cara=imcrop(fotoLectura,[x y ix iy]); %guardamos la cara en la variable cortada size(cara); %Abrimos una ventana nueva y la mostramos figure('Name','Los rostros detectados son:','NumberTitle','off');</pre>                                                                                                    |
| 107<br>108<br>109<br>110<br>111<br>112<br>113<br>114                                                                                                    | <pre>cara=imcrop(fotoLectura,[x y ix iy]); %guardamos la cara en la variable cortada size(cara); %Abrimos una ventana nueva y la mostramos figure('Name','Los rostros detectados son:','NumberTitle','off'); imshow(cara)</pre>                                                                                                    |
| 107<br>108<br>109<br>110<br>111<br>112<br>113<br>114<br>115                                                                                                    | <pre>cara=imcrop(fotoLectura,[x y ix iy]); %guardamos la cara en la variable cortada size(cara); %Abrimos una ventana nueva y la mostramos figure('Name','Los rostros detectados son:','NumberTitle','off'); imshow(cara)</pre>                                                                                                    |
| 107<br>108<br>109<br>110<br>111<br>112<br>113<br>114<br>115<br>116                                                                                                    | <pre>cara=imcrop(fotoLectura,[x y ix iy]); %guardamos la cara en la variable cortada size(cara); %Abrimos una ventana nueva y la mostramos figure('Name','Los rostros detectados son:','NumberTitle','off'); imshow(cara) %Pasámos la cara detectada a un tamaño de 50 y 50</pre>                                                                                                    |
| 107<br>108<br>109<br>110<br>111<br>112<br>113<br>114<br>115<br>116<br>117                                                                                                    | <pre>cara=imcrop(fotoLectura,[x y ix iy]); %guardamos la cara en la variable cortada size(cara); %Abrimos una ventana nueva y la mostramos figure('Name','Los rostros detectados son:','NumberTitle','off'); imshow(cara) %Pasámos la cara detectada a un tamaño de 50 x 50 cara50R=imresize(cara(: : 1) [50 501);</pre>                                                                                                    |
| 107<br>108<br>109<br>110<br>111<br>112<br>113<br>114<br>115<br>116<br>117<br>118                                                                                                    | <pre>cara=imcrop(fotoLectura,[x y ix iy]); %guardamos la cara en la variable cortada size(cara); %Abrimos una ventana nueva y la mostramos figure('Name','Los rostros detectados son:','NumberTitle','off'); imshow(cara) %Pasámos la cara detectada a un tamaño de 50 x 50 cara50R=imresize(cara(:,:,1),[50 50]); todas(: : i)=cara50R:</pre>                                                                                                    |
| 107<br>108<br>109<br>110<br>111<br>112<br>113<br>114<br>115<br>116<br>117<br>118<br>119                                                                                                   | <pre>cara=imcrop(fotoLectura,[x y ix iy]); %guardamos la cara en la variable cortada size(cara); %Abrimos una ventana nueva y la mostramos figure('Name','Los rostros detectados son:','NumberTitle','off'); imshow(cara) %Pasámos la cara detectada a un tamaño de 50 x 50 cara50R=imresize(cara(:,:,1),[50 50]); todas(:,:,i)=cara50R; erd</pre>                                                                                                    |
| 107<br>108<br>109<br>110<br>111<br>112<br>113<br>114<br>115<br>116<br>117<br>118<br>119<br>120                                                                                            | <pre>cara=imcrop(fotoLectura,[x y ix iy]); %guardamos la cara en la variable cortada size(cara); %Abrimos una ventana nueva y la mostramos figure('Name','Los rostros detectados son:','NumberTitle','off'); imshow(cara) %Pasámos la cara detectada a un tamaño de 50 x 50 cara50R=imresize(cara(:,:,1),[50 50]); todas(:,:,i)=cara50R; end end</pre>                                                                                                    |
| 107<br>108<br>109<br>110<br>111<br>112<br>113<br>114<br>115<br>116<br>117<br>118<br>119<br>120<br>121                                                                                     | <pre>cara=imcrop(fotoLectura,[x y ix iy]);  %guardamos la cara en la variable cortada size(cara);  %Abrimos una ventana nueva y la mostramos figure('Name','Los rostros detectados son:','NumberTitle','off'); imshow(cara)  %Pasámos la cara detectada a un tamaño de 50 x 50 cara50R=imresize(cara(:,:,1),[50 50]); todas(:,:,i)=cara50R; end end end end</pre>                                                                                                    |
| 107<br>108<br>109<br>110<br>111<br>112<br>113<br>114<br>115<br>116<br>117<br>118<br>119<br>120<br>121<br>122                                                                              | <pre>cara=imcrop(fotoLectura,[x y ix iy]);  %guardamos la cara en la variable cortada size(cara);  %Abrimos una ventana nueva y la mostramos figure('Name','Los rostros detectados son:','NumberTitle','off'); imshow(cara)  %Pasámos la cara detectada a un tamaño de 50 x 50 cara50R=imresize(cara(:,:,1),[50 50]); todas(:,:,i)=cara50R; end end end</pre>                                                                                                    |
| 107<br>108<br>109<br>110<br>111<br>112<br>113<br>114<br>115<br>116<br>117<br>118<br>119<br>120<br>121<br>122                                                                              | <pre>cara=imcrop(fotoLectura,[x y ix iy]);  %guardamos la cara en la variable cortada size(cara);  %Abrimos una ventana nueva y la mostramos figure('Name','Los rostros detectados son:','NumberTitle','off'); imshow(cara)  %Pasámos la cara detectada a un tamaño de 50 x 50 cara50R=imresize(cara(:,:,1),[50 50]); todas(:,:,i)=cara50R; end end end</pre>                                                                                                    |
| 107<br>108<br>109<br>110<br>111<br>112<br>113<br>114<br>115<br>116<br>117<br>118<br>119<br>120<br>121<br>122<br>123                                                                       | <pre>cara=imcrop(fotoLectura,[x y ix iy]);  %guardamos la cara en la variable cortada size(cara); %Abrimos una ventana nueva y la mostramos figure('Name','Los rostros detectados son:','NumberTitle','off'); imshow(cara) %Pasámos la cara detectada a un tamaño de 50 x 50 cara50R=imresize(cara(:,:,1),[50 50]); todas(:,:,i)=cara50R; end end % Component initialization % Component initialization % Component initialization % Component initialization</pre>                                                                                                    |
| 107<br>108<br>109<br>110<br>111<br>112<br>113<br>114<br>115<br>116<br>117<br>118<br>119<br>120<br>121<br>122<br>123<br>124                                                                | <pre>cara=imcrop(fotoLectura,[x y ix iy]);  %guardamos la cara en la variable cortada size(cara); %Abrimos una ventana nueva y la mostramos figure('Name','Los rostros detectados son:','NumberTitle','off'); imshow(cara) %Pasámos la cara detectada a un tamaño de 50 x 50 cara50R=imresize(cara(:,:,1),[50 50]); todas(:,:,i)=cara50R; end end % Component initialization methods (Access = private)</pre>                                                                                                    |
| 107<br>108<br>109<br>110<br>111<br>112<br>113<br>114<br>115<br>116<br>117<br>118<br>119<br>120<br>121<br>122<br>123<br>124<br>125                                                         | <pre>cara=imcrop(fotoLectura,[x y ix iy]);  %guardamos la cara en la variable cortada size(cara);  %Abrimos una ventana nueva y la mostramos figure('Name','Los rostros detectados son:','NumberTitle','off'); imshow(cara)  %Pasámos la cara detectada a un tamaño de 50 x 50 cara50R=imresize(cara(:,:,1),[50 50]); todas(:,:,i)=cara50R; end end % Component initialization methods (Access = private) </pre>                                                                                                    |
| 107<br>108<br>109<br>110<br>111<br>112<br>113<br>114<br>115<br>116<br>117<br>118<br>119<br>120<br>121<br>122<br>123<br>124<br>125<br>126                                                  | <pre>cara=imcrop(fotoLectura,[x y ix iy]);  %guardamos la cara en la variable cortada size(cara); %Abrimos una ventana nueva y la mostramos figure('Name','Los rostros detectados son:','NumberTitle','off'); imshow(cara) %Pasámos la cara detectada a un tamaño de 50 x 50 cara50R=imresize(cara(:,:,1),[50 50]); todas(:,:,i)=cara50R; end end end % Component initialization methods (Access = private) % Create UIFigure and components </pre>                                                                                                    |
| 107<br>108<br>109<br>110<br>111<br>112<br>113<br>114<br>115<br>116<br>117<br>118<br>119<br>120<br>121<br>122<br>123<br>124<br>125<br>126<br>127                                           | <pre>cara=imcrop(fotoLectura,[x y ix iy]);  %guardamos la cara en la variable cortada size(cara);  %Abrimos una ventana nueva y la mostramos figure('Name','Los rostros detectados son:','NumberTitle','off'); imshow(cara)  %Pasámos la cara detectada a un tamaño de 50 x 50 cara50R=imresize(cara(:,:,1),[50 50]); todas(:,:,i)=cara50R; end end end % Component initialization methods (Access = private)  % Create UIFigure and components function createComponents(app)</pre>                                                                                                    |
| 107<br>108<br>109<br>110<br>111<br>112<br>113<br>114<br>115<br>116<br>117<br>118<br>119<br>120<br>121<br>122<br>123<br>124<br>125<br>126<br>127<br>128                                    | <pre>cara=imcrop(fotoLectura, [x y ix iy]);  %guardamos la cara en la variable cortada size(cara);  %Abrimos una ventana nueva y la mostramos figure('Name','Los rostros detectados son:','NumberTitle','off'); imshow(cara)  %Pasámos la cara detectada a un tamaño de 50 x 50 cara50R=imresize(cara(:,:,1),[50 50]); todas(:,:,i)=cara50R; end end end % Component initialization methods (Access = private)  % Create UIFigure and components function createComponents(app)</pre>                                                                                                    |
| 107<br>108<br>109<br>110<br>111<br>112<br>113<br>114<br>115<br>116<br>117<br>118<br>119<br>120<br>121<br>122<br>123<br>124<br>125<br>126<br>127<br>128<br>129                             | <pre>cara=imcrop(fotoLectura, [x y ix iy]);  %guardamos la cara en la variable cortada size(cara);  %Abrimos una ventana nueva y la mostramos figure('Name','Los rostros detectados son:','NumberTitle','off'); imshow(cara)  %Pasámos la cara detectada a un tamaño de 50 x 50 cara50R=imresize(cara(:,:,1),[50 50]); todas(:,:,i)=cara50R; end end end % Component initialization methods (Access = private)  % Create UIFigure and components function createComponents(app) % Create Video and hide until all components are created</pre>                                                                                                    |
| 107<br>108<br>109<br>110<br>111<br>112<br>113<br>114<br>115<br>116<br>117<br>118<br>119<br>120<br>121<br>122<br>123<br>124<br>125<br>126<br>127<br>128<br>129<br>130                      | <pre>cara=imcrop(fotoLectura,[x y ix iy]);  %guardamos la cara en la variable cortada size(cara);  %Abrimos una ventana nueva y la mostramos figure('Name','Los rostros detectados son:','NumberTitle','off'); imshow(cara)  %Pasámos la cara detectada a un tamaño de 50 x 50 cara50R=imresize(cara(:,:,1),[50 50]); todas(:,:,i)=cara50R; end end end % Component initialization methods (Access = private)  % Create UIFigure and components function createComponents(app)  % Create Video and hide until all components are created app.Video = uifigure('Visible', 'off');</pre>                                                                                                  |
| 107<br>108<br>109<br>110<br>111<br>112<br>113<br>114<br>115<br>116<br>117<br>118<br>119<br>120<br>121<br>122<br>123<br>124<br>125<br>126<br>127<br>128<br>129<br>130<br>131               | <pre>cara=imcrop(fotoLectura,[x y ix iy]);  %guardamos la cara en la variable cortada size(cara); %Abrimos una ventana nueva y la mostramos figure('Name','Los rostros detectados son:','NumberTitle','off'); imshow(cara) %Pasámos la cara detectada a un tamaño de 50 x 50 cara50R=imresize(cara(:,:,1),[50 50]); todas(:,:,i)=cara50R; end end end % Component initialization methods (Access = private) % Create UIFigure and components function createComponents(app) % Create Video and hide until all components are created app.Video = uifigure('Visible', 'off'); app.Video.Color = [1 1 1];</pre>                                                                           |
| 107<br>108<br>109<br>110<br>111<br>112<br>113<br>114<br>115<br>116<br>117<br>118<br>119<br>120<br>121<br>122<br>123<br>124<br>125<br>126<br>127<br>128<br>129<br>130<br>131<br>132        | <pre>cara=imcrop(fotoLectura,[x y ix iy]);  %guardamos la cara en la variable cortada size(cara); %Abrimos una ventana nueva y la mostramos figure('Name','Los rostros detectados son:','NumberTitle','off'); imshow(cara) %Pasámos la cara detectada a un tamaño de 50 x 50 cara50R=imresize(cara(:,:,1),[50 50]); todas(:,:,i)=cara50R; end end end % Component initialization methods (Access = private) % Create UIFigure and components function createComponents(app) % Create Video and hide until all components are created app.Video = uifigure('Visible', 'off'); app.Video.Color = [1 1 1]; app.Video.Position = [100 100 640 480];</pre>                                   |
| 107<br>108<br>109<br>110<br>111<br>112<br>113<br>114<br>115<br>116<br>117<br>118<br>119<br>120<br>121<br>122<br>123<br>124<br>125<br>126<br>127<br>128<br>129<br>130<br>131<br>132<br>133 | <pre>cara=imcrop(fotoLectura,[x y ix iy]);  %guardamos la cara en la variable cortada size(cara); %Abrimos una ventana nueva y la mostramos figure('Name','Los rostros detectados son:','NumberTitle','off'); imshow(cara) %Pasámos la cara detectada a un tamaño de 50 x 50 cara50R=imresize(cara(:,:,1),[50 50]); todas(:,:,i)=cara50R; end end end % Component initialization methods (Access = private) % Create UIFigure and components function createComponents(app) % Create Video and hide until all components are created app.Video = uifigure('Visible', 'off'); app.Video.Color = [1 1]; app.Video.Position = [100 100 640 480]; app.Video.Name = 'Videovigilancia';</pre> |

| 135              | % Create LAPTOP                                                    |
|------------------|--------------------------------------------------------------------|
| 136              | <pre>app.LAPTOP = uiaxes(app.Video);</pre>                         |
| 137              | <pre>app.LAPTOP.PlotBoxAspectRatio = [1.32067510548523 1 1];</pre> |
| 138              | <pre>app.LAPTOP.XColor = 'none';</pre>                             |
| 139              | <pre>app.LAPTOP.XTick = [];</pre>                                  |
| 140              | app.LAPTOP.XTickLabel = '';                                        |
| 141              | <pre>app.LAPTOP.YColor = 'none';</pre>                             |
| 142              | <pre>app.LAPTOP.YTick = [];</pre>                                  |
| 143              | app.LAPTOP.YTickLabel = '';                                        |
| 144              | app.LAPTOP.ZColor = 'none';                                        |
| 145              | app.LAPTOP.Position = [12 41 260 214];                             |
| 146              |                                                                    |
| 147              | % Create WEBCAM                                                    |
| 148              | app.WEBCAM = uiaxes(app.Video);                                    |
| 149              | app.WEBCAM.PlotBoxAspectRatio = [1.31645569620253 1 1];            |
| 150              | app.WEBCAM.TickLabelInterpreter = 'none';                          |
| 151              | app.WEBCAM.XColor = 'none';                                        |
| 152              | app.WEBCAM.XTick = [];                                             |
| 153              | app.WEBCAM.YColor = 'none';                                        |
| 154              | app.WEBCAM.YTick = [];                                             |
| 155              | app.WEBCAM.ZColor = 'none';                                        |
| 156              | app.WEBCAM.Position = [370 41 260 214]:                            |
| 157              |                                                                    |
| 158              | % Create INTERRIPTORSwitchLabel                                    |
| 159              | ann INTERRIPTORSwitchLabel = uilabel(ann Video).                   |
| 160              | app INTERPIDETORSwitchLabel Horizontallignment = 'center'.         |
| 161              | app.INTERRIDTORSwitchLabel FontSize = 10.                          |
| 101              |                                                                    |
| 162              | app.INTERRUPTORSwitchLabel.FontWeight = 'bold';                    |
| 163              | app.INTERRUPTORSwitchLabel.Position = [282 87 78 22];              |
| 164              | app.INTERRUPTORSwitchLabel.Text = 'INTERRUPTOR';                   |
| 1 65             |                                                                    |
| 166              | % Create Interruptor                                               |
| 167              | app.Interruptor = uiswitch(app.Video. 'toggle'):                   |
| 1.68             | app.Interruptor.ValueChangedEcn = createCallbackEcn(app. 4         |
| @InterruptorValu | <pre>ucchanged. true):</pre>                                       |
| 169              | app.Interruptor.FontWeight = 'bold':                               |
| 170              | app. Interruptor. Position = $[306, 141, 29, 67]$ :                |
| 171              | apprinted apprint [coo in it is or]]                               |
| 172              | % Create LAPTOPLabel                                               |
| 173              | ann.LAPTOPLabel = uilabel(ann.Video):                              |
| 174              | app.LAPTOPLabel.HorizontalAlignment = 'center':                    |
| 175              | app.LAPTOPLabel FontWeight = 'bold':                               |
| 176              | app. LATION LADON, weight $=$ bold ,                               |
| 177              | app. Introduced control (100 201 of 22),                           |
| 178              | app. LATIOT Label. Text - LATIOT,                                  |
| 170              | & Crosta CUNNIshal                                                 |
| 190              | are CUNIDabel = wilchel (are Video).                               |
| 101              | app.commabel = driaget(app.video),                                 |
| 100              | app.CONALabel.HorizontalAlighment = "center";                      |
| 102              | app.contable: Foncesting                                           |
| 104              | app. CUNALabel. FOSTCION - [JIO 207 40 22];                        |
| 105              | app.cunAlapel.text = 'CunA';                                       |
| 100              |                                                                    |
| 102<br>186       | * Create UNAM                                                      |
| 18.7             | <pre>app.UNAM = ullabel(app.Video);</pre>                          |
| 188              | <pre>app.UNAM.HorizontalAlignment = 'center';</pre>                |
| 189              | app.UNAM.FontSize = 14;                                            |
| 190              | app.UNAM.FontWeight = 'bold';                                      |
|                  |                                                                    |

| 191        | app.UNAM.Position = [134 361 373 80];                                        |
|------------|------------------------------------------------------------------------------|
| 192        | app.UNAM.Text = {'UNIVERSIDAD NACIONAL AUTONOMA DE MÉXICO'; 'FACULTAD≰       |
| DE ESTUDIO | os superiores cuautitlán'; ''; 'ingeniería en telecomunicaciones, sistemas 🕊 |
| '; 'Y ELEC | CTRÓNICA'};                                                                  |
| 193        |                                                                              |
| 194        | % Create FESC                                                                |
| 195        | app.FESC = uiimage(app.Video);                                               |
| 196        | app.FESC.Position = [20 353 100 100];                                        |
| 197        | <pre>app.FESC.ImageSource = 'FESC.png';</pre>                                |
| 198        |                                                                              |
| 199        | % Create ITSE                                                                |
| 200        | app.ITSE = uiimage(app.Video);                                               |
| 201        | app.ITSE.Position = [515 353 107 116];                                       |
| 202        | <pre>app.ITSE.ImageSource = 'ITSE.png';</pre>                                |
| 203        |                                                                              |
| 204        | % Create CMARASDEVIDEOVIGILANCIALabel                                        |
| 205        | <pre>app.CMARASDEVIDEOVIGILANCIALabel = uilabel(app.Video);</pre>            |
| 206        | app.CMARASDEVIDEOVIGILANCIALabel.HorizontalAlignment = 'center';             |
| 207        | app.CMARASDEVIDEOVIGILANCIALabel.FontSize = 24;                              |
| 208        | <pre>app.CMARASDEVIDEOVIGILANCIALabel.FontWeight = 'bold';</pre>             |
| 209        | <pre>app.CMARASDEVIDEOVIGILANCIALabel.Position = [211 271 220 54];</pre>     |
| 210        | app.CMARASDEVIDEOVIGILANCIALabel.Text = { 'CÁMARAS DE'; 🖌                    |
| 'VIDEOVIG  | ILANCIA'};                                                                   |
| 211        |                                                                              |

| 212           | % Create CerrarApp                                            |
|---------------|---------------------------------------------------------------|
| 213           | app.CerrarApp = uibutton(app.Video, 'push');                  |
| 214           | app.CerrarApp.ButtonPushedFcn = createCallbackFcn(app, 🖌      |
| @CerrarAppPu: | shed, true);                                                  |
| 215           | app.CerrarApp.IconAlignment = 'center';                       |
| 216           | app.CerrarApp.FontWeight = 'bold';                            |
| 217           | app.CerrarApp.Position = [555 6 75 36];                       |
| 218           | <pre>app.CerrarApp.Text = { 'CERRAR'; 'APP' };</pre>          |
| 219           |                                                               |
| 220           | % Create RECONOCEButton                                       |
| 221           | app.RECONOCEButton = uibutton(app.Video, 'push');             |
| 222           | app.RECONOCEButton.ButtonPushedFcn = createCallbackFcn(app, 🕊 |
| @RECONOCEBut  | tonPushed, true);                                             |
| 223           | app.RECONOCEButton.IconAlignment = 'center';                  |
| 224           | app.RECONOCEButton.FontWeight = 'bold';                       |
| 225           | app.RECONOCEButton.Position = [282 13 89 29];                 |
| 226           | <pre>app.RECONOCEButton.Text = 'RECONOCE';</pre>              |
| 227           |                                                               |
| 228           | % Show the figure after all components are created            |
| 229           | <pre>app.Video.Visible = 'on';</pre>                          |
| 230           | end                                                           |
| 231 end       |                                                               |
| 232           |                                                               |
| 233 % App     | p creation and deletion                                       |
| 234 metho     | ods (Access = public)                                         |
| 235           |                                                               |
| 236           | & Construct app                                               |
| 237           | <pre>function app = VideoVigilancia_exported</pre>            |
| 238           |                                                               |
| 239           | % Create UIFigure and components                              |
| 240           | createComponents(app)                                         |
| 241           |                                                               |
| 242           | % Register the app with App Designer                          |
| 243           | registerApp(app, app.Video)                                   |
| 244           |                                                               |

```
245
               if nargout == 0
246
                  clear app
247
               end
248
           end
249
250
          % Code that executes before app deletion
251
           function delete(app)
252
253
               % Delete UIFigure when app is deleted
254
               delete(app.Video)
255
           end
256
      end
257 end
```

 Escriba su nombre completo y número de cuenta en una hoja, active el interruptor y muestre la hoja con los datos escrito frente a la cámara y capture una foto para que se anexe al reporte.

### Cuestionario

- 1. ¿Cuántas cámaras podría conectar y monitorear al mismo tiempo? Justifique su respuesta.
- ¿Cree que la comunicación entre la interfaz y la cámara podría hacerse de forma inalámbrica? ¿Por qué?
- 3. ¿En qué lugares y para qué sería útil este sistema?
- 4. ¿Qué mejoras pueden realizarse al sistema?

### Conclusiones

### **Fuentes consultadas**

## Práctica 6. Sistemas de gestión

## Temas del programa académico

• 6.5 Software de gestión del sistema domótico.

## Objetivo

 Generar una interfaz que permita simular y visualizar el nivel de agua que se tiene en depósito de almacenaje.

## Introducción

De acuerdo con la RAE la palabra gestión refiere al hecho de administrar u organizar algo, por lo que cuando se habla del software de gestión del sistema domótico se refiere al modo de emplear un programa informático y que este administre distintos subsistemas ligados a él, es decir, es parte fundamental para la interacción entre el humano y la máquina (física o virtual).

Para el desarrollo de esta práctica se espera simular un sistema que sea capaz de monitorear el nivel de agua que se encuentra en un tinaco, por lo que será necesario utilizar el software *Nextion Editior v1.65.1*, este programa al igual que MATLAB App Designer permite generar interfaces de usuario y la comunicación con el hardware como lo es la tarjeta Arduino, la diferencia radica en que *Nextion Editor* fue creado para funcionar con sus pantallas de tecnología táctil, cuenta con su propio simulador para generar las pruebas correspondientes antes de aplicarse de forma física.

### **Actividades previas**

- 1. El estudiante deberá leer la práctica de laboratorio.
- 2. Traer armado el circuito de la Figura 6.16.
- 3. Instalar el IDE de Arduino en su equipo de cómputo personal.
- 4. Realizar el programa de la Figura 6.17 y 6.18 en el IDE de Arduino.

## Equipo

1 computadora con el IDE de Arduino y el software Nextion Editor v1.65.1

1 tarjeta de desarrollo Arduino y cable de conexión USB.

## Material

1 sensor ultrasónico HC-SR04.

Alambres para conexiones.

Tableta de conexiones.

## **Procedimiento experimental**

 Abra el software Nextion Editor v1.65.1 (Figura 6.1), en él se realizará la interfaz para la pantalla táctil y también se podrá simular el sistema antes de implementarlo de forma física.

| Nextion Editor                 |                                                                                                    | - a x      |
|--------------------------------|----------------------------------------------------------------------------------------------------|------------|
| File Tools Setting Help About  |                                                                                                    | Style*     |
| 🚰 Open 🗋 New 💾 Save 🖽 C        | Compile 🍳 Debug ∓ Upload 📗 Copy 🔩 Cut 🏙 Paste - 🚊 Lock 💪 Unlock 🔀 Delete 🤊 Undo 🧖 Redo 🚱 Device ID 100% 💬 💎 |            |
| ↑ ↓ ほ 目 帀 直 ⊕                  | 송田 @ee gee gee 등 왕 왕 [ C //2 //2                                                                            |            |
| Toolbox <sup>‡</sup>           | Display                                                                                                    | ▼ Page ậ   |
| A Text                         |                                                                                                    |            |
| Scrolling text                 | Nextion HMI                                                                                                 |            |
| 123 Number                     |                                                                                                    |            |
| 1.1 Xfloat                     |                                                                                                    |            |
| O Button                       | Recent projects Recent projects Recent projects                                                             |            |
| Progress bar                   | HMI 1.HMI                                                                                                   |            |
| Picture .                      | C.[Users]jonal][Escritorio]Curso A                                                                          |            |
| Second Crop                    | HMI GestionSegurided HMI                                                                                    |            |
| Hotspot                        |                                                                                                    |            |
| 🗄 TouchCap                     | the second second                                                                                           |            |
| R Gauge                        |                                                                                                    |            |
| √ Waveform 👻                   |                                                                                                    |            |
| Picture I                      |                                                                                                    | Attribute  |
|                                |                                                                                                    | The NUMBER |
| +-CETV :                       |                                                                                                    |            |
|                                |                                                                                                    |            |
|                                | Nextion Editor                                                                                              |            |
|                                | Output 8 Example                                                                                            | 0          |
|                                |                                                                                                    |            |
|                                |                                                                                                    |            |
|                                |                                                                                                    |            |
|                                |                                                                                                    |            |
|                                |                                                                                                    |            |
|                                |                                                                                                    |            |
|                                |                                                                                                    |            |
| Picture Fonts Gmov Video Audio |                                                                                                    |            |
|                                |                                                                                                    |            |

Figura 6.1 Pantalla principal de Nextion Editor v1.65.1

2. Para generar el proyecto seleccione: *File >> New* como se muestra en la Figura 6.2.

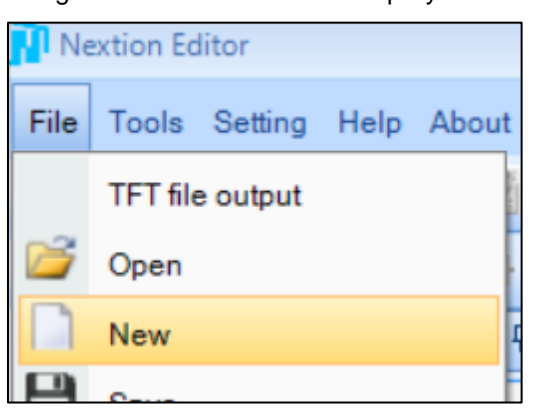

Figura 6.2 Creando un nuevo proyecto.

- Indique el lugar y el nombre con el cual desea guardar el archivo. Una vez guardado se abrirá una nueva ventana en donde deberá seleccionar el tipo de pantalla con la que se va a trabajar.
- En la ventana Setting (configuración) y el apartado nombrado Device seleccione la serie y el modelo de la pantalla a utilizar: Device >> Discovery >> NX3224F028\_011.
   Nota: En la Figura 6.3 se seleccionó la serie Discovery y el modelo de pantalla NX3224F028\_011, sin embargo, debe verificar el modelo de pantalla con la que se cuenta en el laboratorio.

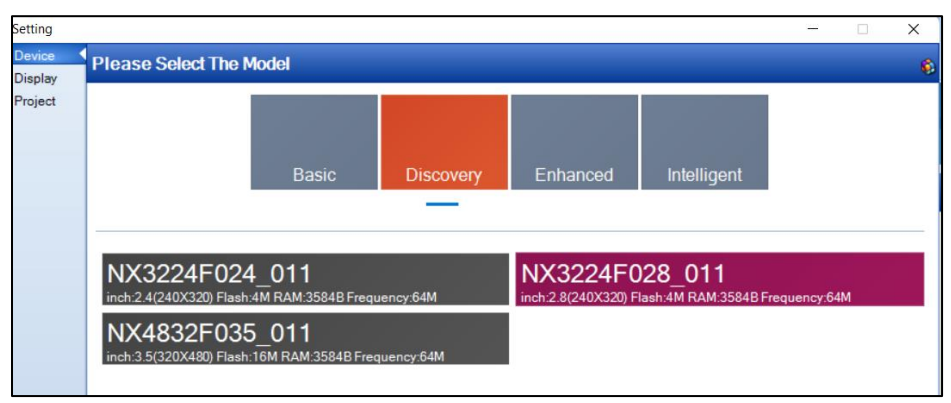

Figura 6.3 Indicando al programa las características de la tarjeta.

UNAM

 Una vez que se realizó el punto 4, se deberá pasar a la pestaña *Display*, seleccione el recuadro que dice 90 Horizontal y en *Character Encoding* deje el valor iso-8859-1 tal como se muestra en la Figura 6.4 y posteriormente de clic en *OK*.

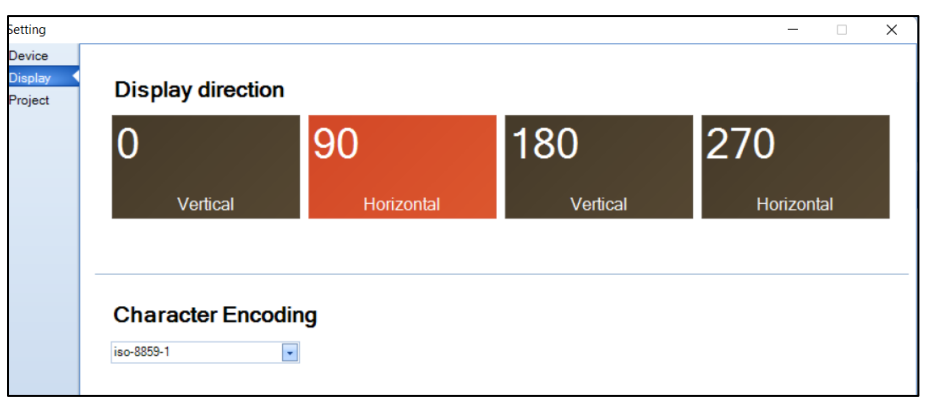

Figura 6.4 Eligiendo la posición de la pantalla.

 Posteriormente verifique que se muestre el espacio de trabajo tal como se aprecia en la Figura 6.5.

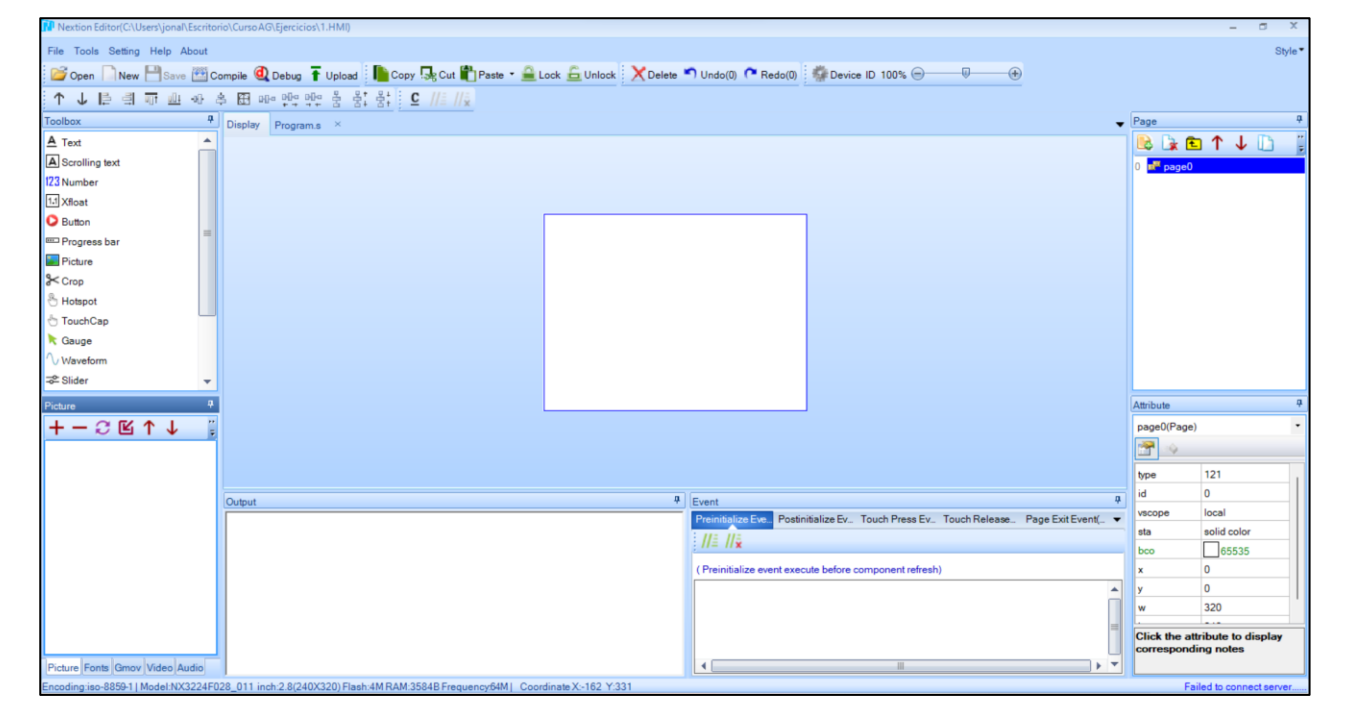

Figura 6.5 Área de trabajo.

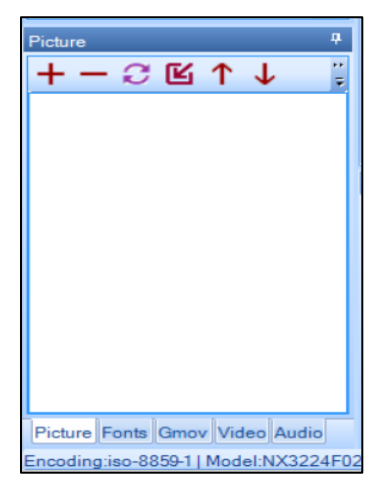

Figura 6.6 Área para agregar imágenes.

Figura 6.7 Imagen Medidor de Nivel de Agua.

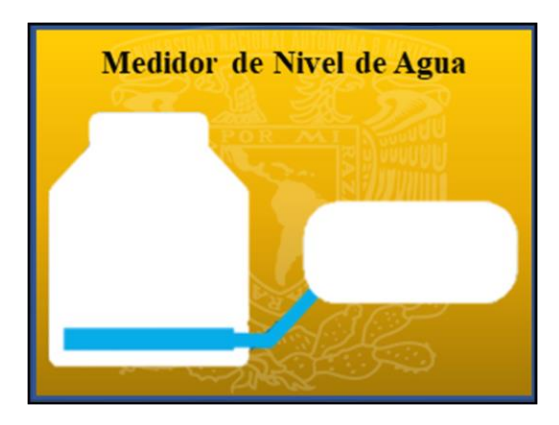

| Nextion Editor(C:\Users\jonal\OneDrive\Doo   | ocumentos/NextionEditor/Practica6.HMI)                                         |                            |                                                               |                                                       |                                       | - a ×       |
|----------------------------------------------|--------------------------------------------------------------------------------|----------------------------|---------------------------------------------------------------|-------------------------------------------------------|---------------------------------------|-------------|
| File Tools Setting Help About                |                                                                                |                            |                                                               |                                                       |                                       | Style *     |
| 📴 Open 🗋 New 💾 Save 🕮 Compile                | e 🍳 Debug ∓ Upload 📗 Copy 🔩 Cut 🖺 Paste 🝷 🔒 Lock 🔓 Unlock 🗙 D                  | lete 🌑 Undo(0) 🧖 Redo(0)   |                                                               |                                                       |                                       |             |
| ↑↓ቩ曲雨曲をや田                                    | 표 매이 맨이 맨이 좀 응? 응수 ! 또 //# //분                                                 |                            |                                                               |                                                       |                                       |             |
| Toolbox 🗣 Disp                               | play Program.s ×                                                               |                            |                                                               | ▼ Pi                                                  | age                                   | 9           |
| A Text                                       |                                                                                |                            |                                                               |                                                       | a 🕞 🖻                                 |             |
| A Scrolling text                             |                                                                                |                            |                                                               | 0                                                     | n <sup>m</sup> page0                  |             |
| 123 Number                                   |                                                                                |                            |                                                               |                                                       |                                       |             |
| 1.1 Xfloat                                   |                                                                                |                            |                                                               |                                                       |                                       |             |
| O Button                                     |                                                                                |                            | 1                                                             |                                                       |                                       |             |
| ED Progress bar                              |                                                                                |                            |                                                               |                                                       |                                       |             |
| Picture                                      |                                                                                |                            |                                                               |                                                       |                                       |             |
| SK Crop                                      |                                                                                |                            |                                                               |                                                       |                                       |             |
| 🖑 Hotspot                                    |                                                                                |                            |                                                               |                                                       |                                       |             |
| 🗄 TouchCap                                   |                                                                                |                            |                                                               |                                                       |                                       |             |
| K Gauge                                      |                                                                                |                            |                                                               |                                                       |                                       |             |
| √ Waveform                                   |                                                                                |                            |                                                               |                                                       |                                       |             |
| -                                            |                                                                                |                            |                                                               |                                                       |                                       |             |
| Picture 4                                    |                                                                                |                            |                                                               | A                                                     | ttnbute                               | +           |
| $+ - \odot \blacksquare \uparrow \downarrow$ |                                                                                |                            |                                                               | P                                                     | age0(Page)                            | •           |
| Medidor de Nivel de Agua                     |                                                                                |                            |                                                               |                                                       | 1 1 1 1 1 1 1 1 1 1 1 1 1 1 1 1 1 1 1 |             |
|                                              |                                                                                |                            |                                                               |                                                       | ype                                   | 121         |
|                                              |                                                                                |                            |                                                               |                                                       | d                                     | 0           |
| Outp                                         | put                                                                            | # Event                    |                                                               | <b>4</b> v                                            | scope                                 | local       |
|                                              |                                                                                | Preinitialize Eve. Postin  | nitialize Ev. Touch Press Ev., Touch Release., Page Exit Even | t( 🕶 🛛                                                | ita                                   | solid color |
| ID:0 (329X245 64.65K) png                    |                                                                                | 11± 11±                    |                                                               | t                                                     | 000                                   | 65535       |
|                                              |                                                                                | ( Prejuitalize quest quest |                                                               | 2                                                     | ¢                                     | 0           |
|                                              |                                                                                | ( Preinsuanze eveni exec   | ute before component reiresh)                                 | y                                                     | 6                                     | 0           |
|                                              |                                                                                |                            |                                                               |                                                       | N                                     | 320         |
|                                              |                                                                                |                            |                                                               | -                                                     | 1<br>11 - 1 - 1                       | 240         |
|                                              |                                                                                |                            | 0                                                             | Click the attribute to display<br>corresponding notes |                                       |             |
| Picture Fonts Gmov Video Audio               |                                                                                | 4                          |                                                               |                                                       |                                       |             |
| Encoding iso-8859-1   Model:NX3224F028_01    | 11 inch:2.8(240X320) Flash:4M RAM:3584B Frequency:64M   Coordinate X-380 Y:104 |                            |                                                               |                                                       |                                       |             |

Figura 6.8 Vista después de cargar la imagen.

8. Del lado derecho del área de trabajo se encuentra Page, de clic sobre page0, posteriormente busque el apartado Attribute (Atributo) >> sta y seleccione image, después en el apartado de pic de clic en browse... (Figura 6.9), de este modo se puede seleccionar una de las imágenes que se cargaron previamente (Figura 6.10).

| Attribute   |          | ą |
|-------------|----------|---|
| page0(Page) |          | • |
| 🚰 🐟         |          |   |
| type        | 121      |   |
| id          | 0        | Ш |
| vscope      | local    |   |
| sta         | image    |   |
| pic         | browse • |   |

Figura 6.9 Seleccionando la imagen para la pantalla.

 Para que la imagen se muestre en el área de trabajo debe darse clic sobre ella, se podrá identificar que está seleccionada ya que el fondo cambiará de color blanco a azul, posteriormente seleccione OK (Figura 6.10).

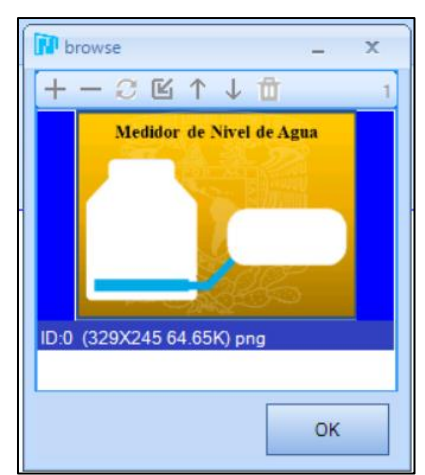

Figura 6.10 Seleccionando la imagen de fondo.

10. Una vez realizado lo mencionado en el punto 9, la vista en el área de trabajo deberá mostrarse la imagen elegida, tal como se muestra en el ejemplo de la Figura 6.11.

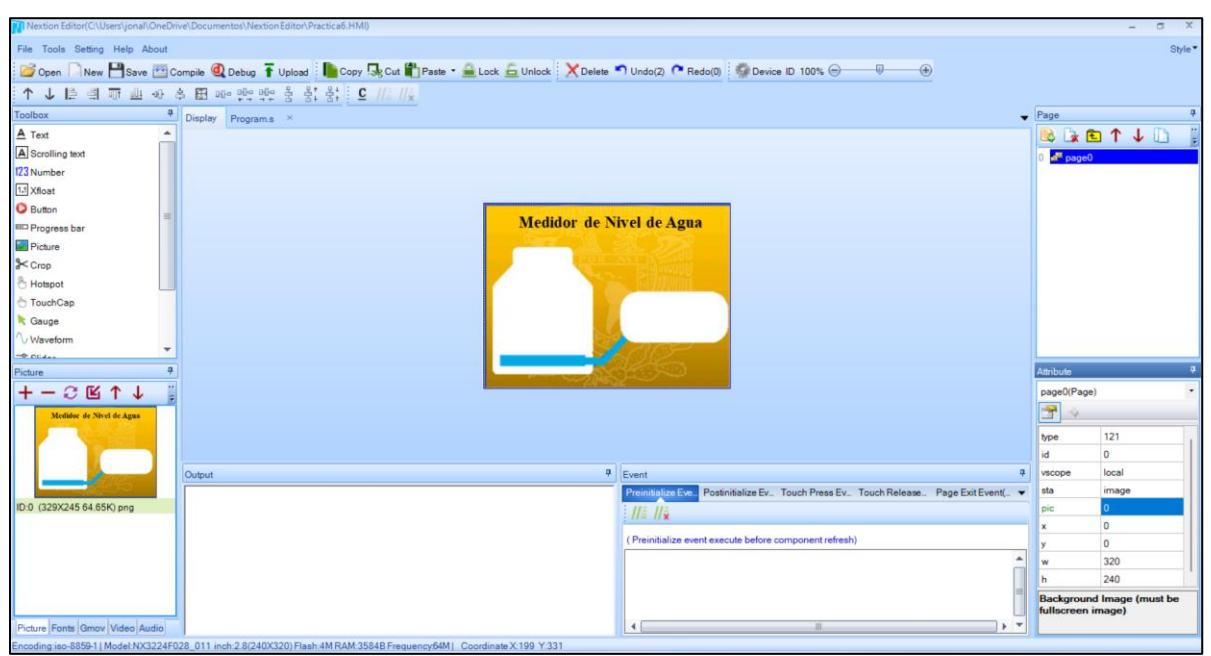

Figura 6.11 Vista general del proyecto.

11. Del recuadro *Toolbox* (caja de herramientas) se deberá seleccionar la herramienta *Progress bar* (Figura 6.12).

| Toolbox          | ф |
|------------------|---|
| A Text           |   |
| A Scrolling text |   |
| 123 Number       |   |
| 1.1 Xfloat       |   |
| O Button         |   |
| 🚥 Progress bar   |   |
|                  |   |

Figura 6.12 Seleccionando Progress bar.

- 12. De clic sobre el elemento que se agregó al área de trabajo (nombrado como j0) y en el apartado de atributo se asignarán las siguientes propiedades:
  - dez >> vertical
  - val >> 0
  - bco >> 65535
  - pco >> 15839
- 13. Ajuste el objeto j0 de modo que quede dentro de la imagen del tinaco y al límite de la línea azul, y nuevamente de la caja de herramientas agregaremos un *Text* (objeto nombrado como t0) moviéndolo al recuadro que se encuentra a un costado de la imagen del tinaco tal como se muestra en la Figura 6.13.

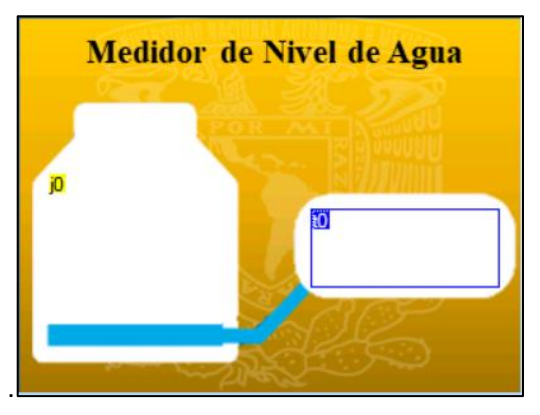

Figura 6.13 Progress bar y Text ajustados a la imagen

14. Se debe generar una fuente de texto para que se pueda visualizar la información en los campos de *Text*, para lograrlo seleccione la pestaña *Tools* y posteriormente *Font Generator* como se muestra en la Figura 6.14.

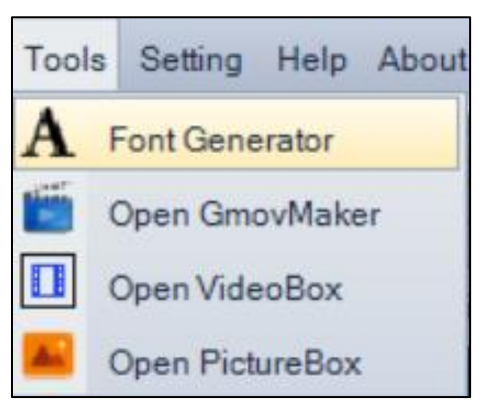

Figura 6.14 Generando fuente de texto

15. Se abrirá la ventana *Font Creator* (Figura 6.15) en donde se deberá indicar en la casilla *Height* el tamaño de la letra, *Encoding* debe permanecer como iso-8859-1, la casilla *Anti-aliasing of fonts* deberá estar seleccionada, en *Font* se elegirá el tipo de letra, la casilla *Bold* puede o no marcarse (si se marca la casilla se indicará que debe poner las letras en negritas), en *Range* debe decir *All characters* y por último en *Font Name* se deberá escribir el nombre que se quiere dar a la fuente.

16. Al presionar el botón *Generate Font* pedirá que se guarde el archivo y este se guardará con una extensión tipo *zi*.

| Font Creator                    | _ ×                        |
|---------------------------------|----------------------------|
| Height: 24 Encoding: iso-8859-1 | ▼ ✓ Anti-aliasing of fonts |
| Font: Arial                     | - Bold                     |
| Preview Area                    |                            |
| X                               |                            |
|                                 |                            |
|                                 |                            |
|                                 |                            |
|                                 |                            |
|                                 |                            |
| Range: All characters •         | Font Name: 24_Arial        |
|                                 | Generate font              |
|                                 |                            |

Figura 6.15 Indicando tamaño, fuente y el nombre que tendrá

17. De clic en *Fonts* para agregar una fuente, posteriormente seleccione el botón + y agregue el archivo 24\_Arial.zi (Figura 6.16).

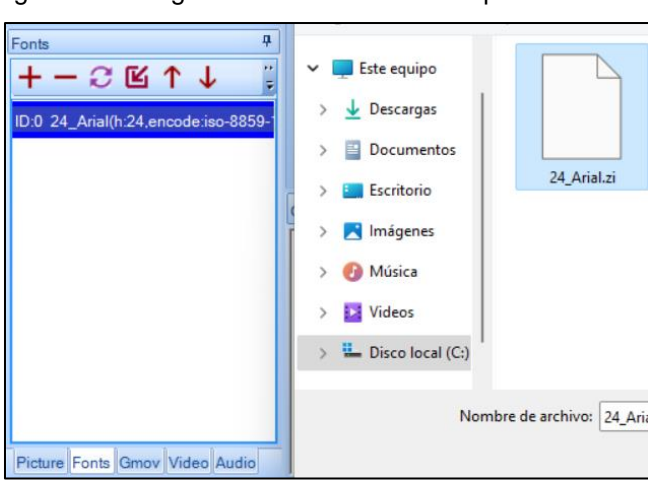

Figura 6.16 Asignando el estilo de fuente para los textos.

18. Dando clic sobre t0, verifique que el apartado de atributos sea igual a los que se muestran en la Figura 6.17, en caso de no coincidir se deberán realizar los cambios correspondientes para evitar algún inconveniente al momento de enlazar el programa generado en el IDE de Arduino con la interfaz.

| Attribute 4                                           |             |  |  |
|-------------------------------------------------------|-------------|--|--|
| t0(Text)                                              | •           |  |  |
| P                                                     |             |  |  |
| type                                                  | 116         |  |  |
| id                                                    | 2           |  |  |
| objname                                               | tO          |  |  |
| vscope                                                | local       |  |  |
| sta                                                   | solid color |  |  |
| style                                                 | flat        |  |  |
| key                                                   | None        |  |  |
| font                                                  | 0           |  |  |
| bco                                                   | 65535       |  |  |
| рсо                                                   | 0           |  |  |
| xcen                                                  | Center      |  |  |
| ycen                                                  | Center      |  |  |
| pw                                                    | Character   |  |  |
| txt                                                   |             |  |  |
| txt_maxl                                              | 10          |  |  |
| isbr                                                  | False       |  |  |
| spax                                                  | 0           |  |  |
| spay                                                  | 0           |  |  |
| x                                                     | 187         |  |  |
| у                                                     | 123         |  |  |
| w                                                     | 120         |  |  |
| h                                                     | 51          |  |  |
|                                                       |             |  |  |
| Click the attribute to display<br>corresponding notes |             |  |  |

Figura 6.17 Atributos de Text t0.

- 19. Guarde el programa, presione el botón *Compile* desde el *software Nextion* y verifique que no marque errores.
- 20. Proceda a realizar el armado del circuito como se muestra en la Figura 6.18.

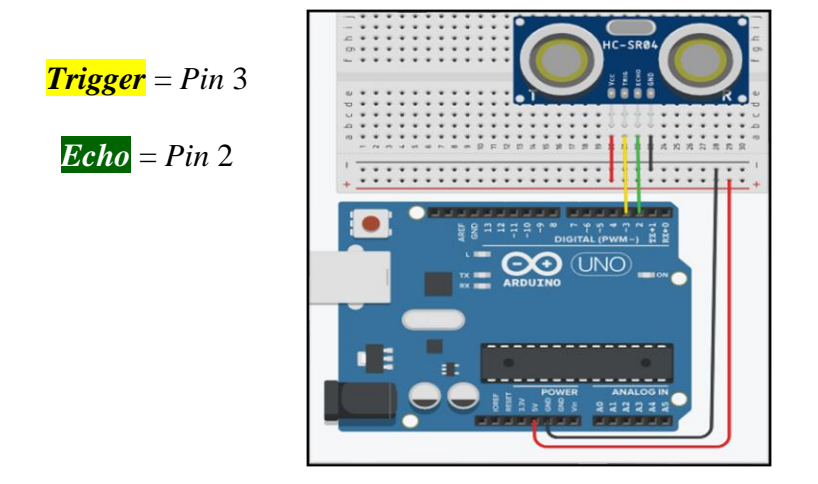

Figura 6.18 Sensor ultrasónico conectado a la tarjeta Arduino.

21. Abra el IDE de Arduino, analice y cargue el código de la Figura 6.19 y Figura 6.20 a la placa Arduino.

Figura 6.19 Código para generar la conexión entre la placa Arduino y la pantalla Nextion.

```
void setup() {
   Serial.begin(9600);
   settingsAgua();
}
void endNextion() {
   Serial.write(0xff);
   Serial.write(0xff);
   Serial.write(0xff);
}
void loop() {
   aguaNextion();
}
```

| MainAguaV1 § Agua §                                                                                                    |
|----------------------------------------------------------------------------------------------------|
| <pre>const int Trigger = 3; //Pin de Arduino 3 conectado a Trigger del sensor ultrasonico<br/>const int Echo = 2; //Pin de Arduino 2 conectado a Echo del sensor ultrasonico<br/>long t=0;<br/>long aguaValue=0;</pre>         |
| <pre>void settingsAgua() {     pinMode(Trigger, OUTPUT);     pinMode(Echo, INPUT);     digitalWrite(Trigger, LOW); }</pre>                                                                                                    |
| <pre>void aguaNextion() {     digitalWrite(Trigger, HIGH);     delayMicroseconds(10);     digitalWrite(Trigger, LOW);     t = pulseIn(Echo, HIGH);     aguaValue = t/59; //distancia = tiempo * 0.000001 * VelSon / 2.0;</pre> |
| <pre>if(aguaValue&gt;100){     aguaValue=100; } aguaValue=100-aguaValue;</pre>                                                                                                    |
| <pre>//** Progressive Barr **// Serial.print("j0.val="); Serial.print(aguaValue); endNextion();</pre>                                                                                                    |
| <pre>//** Textbox **// Serial.print("t0.txt="); Serial.write(0x22); Serial.print(aguaValue); Serial.print(" "); Serial.print("%");</pre>                                                                                       |
| <pre>Serial.write(0x22);<br/>endNextion(); }</pre>                                                                                                    |

Figura 6.20 Código – Función Agua.

22. Regresando al *software* de *Nextion* presione el botón nombrado *Debug* y en la ventana de simulación seleccione la opción: User MCU Input >> Com Port (debe de ser el mismo puerto *COM* al que está conectada la tarjeta Arduino) >> Baud 9600 >> *Start*, tal como se muestra en la Figura 6.21.

23. Agregue 3 imágenes en donde se muestre el cambio de nivel de agua y los porcentajes correspondientes.

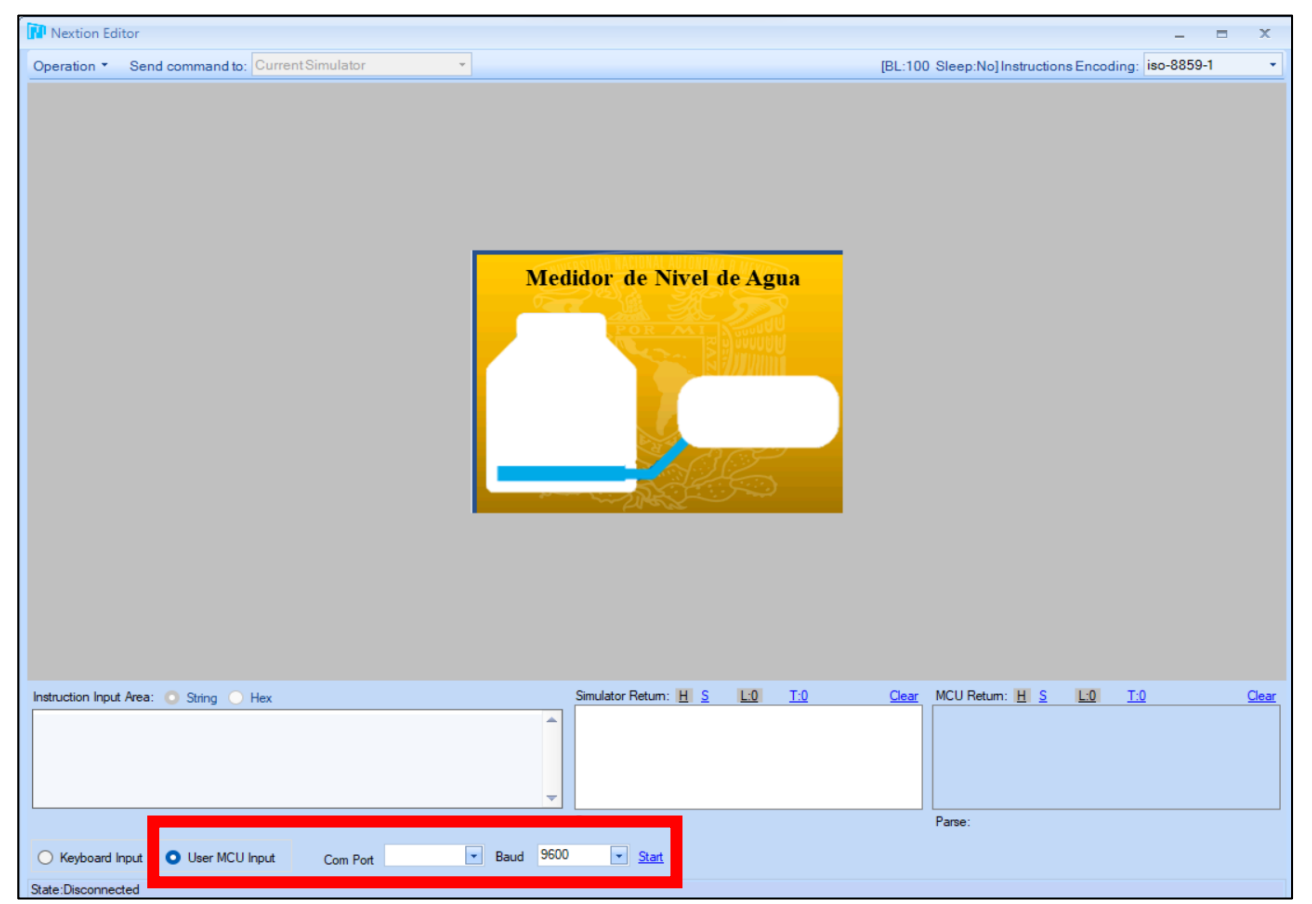

#### Figura 6.21 Simulación en el software Nextion Editor v1.65.1

### Cuestionario

- 1. ¿Qué otras implementaciones pueden realizarse basándonos en esta práctica?
- 2. En esta práctica se utilizó una pantalla táctil resistiva, mencione por lo menos 3 tipos diferentes de pantallas y sus principales características.

### Conclusiones

### **Fuentes consultadas**

## Práctica 7. Interfaz Humano – Máquina

## Temas del programa académico

- 6.5 Software de gestión del sistema domótico.
- 6.6 Hardware de gestión del sistema domótico.
- 7.1.1 Control de acceso.

## Objetivo

 Generar un sistema de control de acceso mediante usuario y contraseña e integrar la aplicación desarrollada en la práctica 6.

### Introducción

La implementación de pantallas con tecnología táctil permite la interacción entre el usuario y la máquina a través de una interfaz fácil de utilizar y que se comunica con los dispositivos electrónicos de forma eficiente, sin embargo, se debe considerar aspectos como el tamaño, capacidad de almacenamiento de datos, así como la tecnología táctil que mejor requiera el proyecto.

De acuerdo con Logicbus (2024) existen dos tecnologías principales para las pantallas táctiles:

• Resistivas.

Funcionan mediante la presión sobre una membrana flexible que separa dos capas conductoras.

• Capacitivas.

Utilizan un campo electrostático generado por el contacto humano para detectar la ubicación del toque.

Por lo que dependerá el uso que se requiera dar para incorporar en el diseño una u otra, considerando las ventajas y desventajas de cada una de ellas.

## Actividades previas

- 1. El estudiante deberá leer la práctica de laboratorio.
- 2. Traer armado el circuito de la práctica 6.
- 3. Traer los archivos de Arduino y Nextion generados en la práctica 6.

## Equipo

1 pantalla HMI.

- 1 microSD (no mayor a 36 GB) y su adaptador.
- 1 computadora con el IDE de Arduino y el software Nextion Editor v1.65.1
- 1 tarjeta de desarrollo Arduino y cable de conexión USB.

## Material

1 sensor ultrasónico HC-SR04.

Alambres para conexiones.

Tableta de conexiones.

## **Procedimiento experimental**

1. Abra el programa desarrollado en la práctica 6 con el *software Nextion Editor v1.65.1*, agregue las imágenes de "usuario y contraseña" (Figura 7.1).

Figura 7.1 Imágenes que se pueden utilizar para la interfaz de usuario y contraseña.

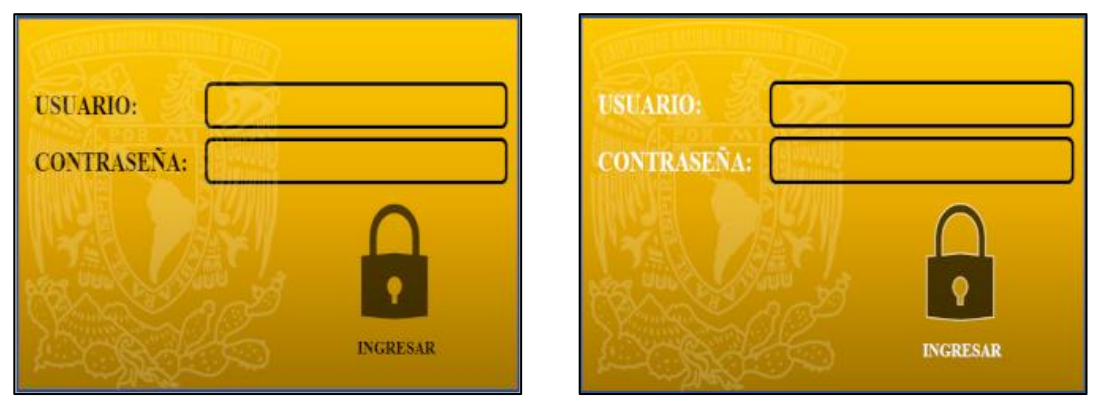

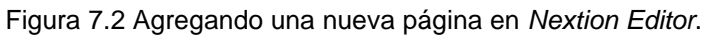

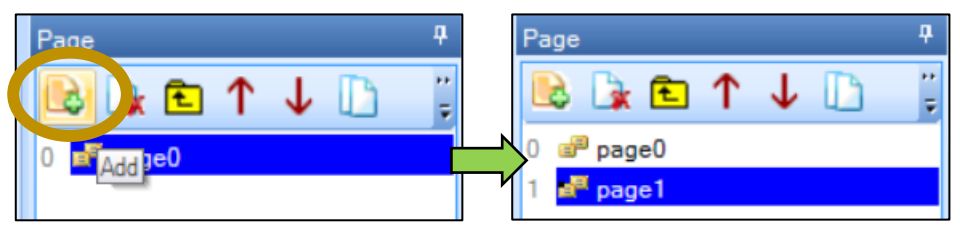

- 3. Agregue la imagen "usuario y contraseña" desde el apartado *Attribute* (Atributo) >> sta y seleccione *image*, después en el apartado de *pic* de clic en *browse…*
- 4. Agregue dos *Text*, ajuste cada uno, de tal modo que queden del mismo tamaño que las casillas vacías a un costado de Usuario y de Contraseña y posteriormente ponga un *Button*, este deberá ser colocado sobre la imagen del candado abarcando el límite del texto INGRESAR, tal como se muestra en la Figura 7.3.

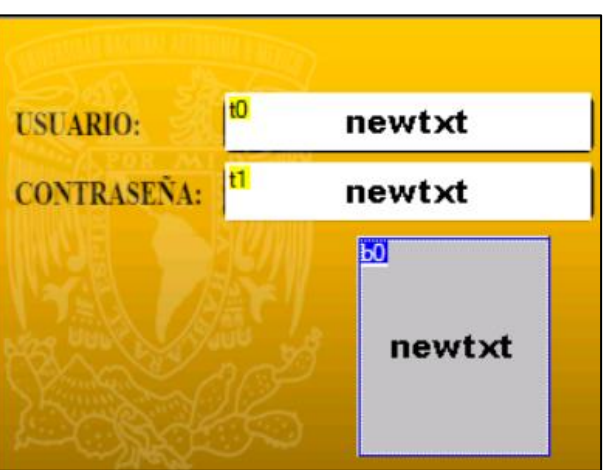

Figura 7.3 Agregando dos casillas de texto y un botón.

- 5. Desde la casilla de atributos modifique a t0 y t1, cuidando que los datos queden como en la Figura 7.4, donde:
  - vscope  $\rightarrow$  global. •
  - sta  $\rightarrow$  crop image (cargue nuevamente la imagen de "usuario y contraseña" en picc).
  - $key \rightarrow$  full qwerty\keybdA. •
  - txt  $\rightarrow$  borrar el texto que tenga.
  - Txt\_maxl  $\rightarrow$  100.

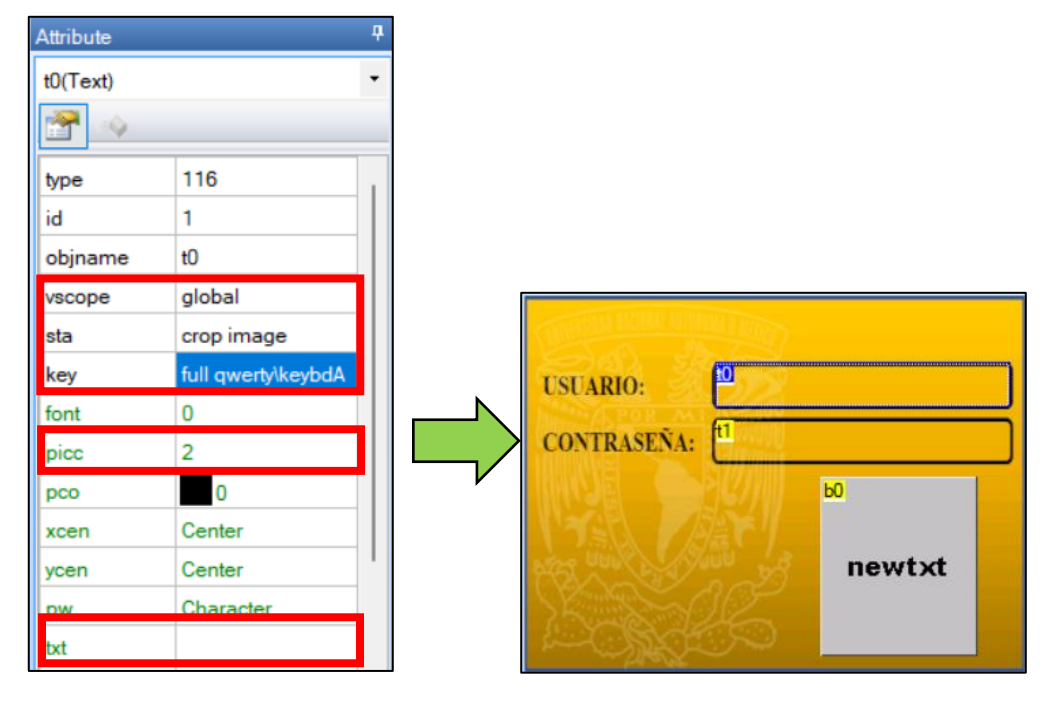

Figura 7.4 Modificando atributos y viendo los resultados obtenidos.

6. Seleccione el botón b0 y de igual forma, en atributos realice las modificaciones correspondientes para borrar los textos y que los datos queden como se muestra en la Figura 7.5. Nota: Se tendrá que elegir en picc la imagen de "usuario y contraseña" de letras en color negro y en picc2 la imagen de "usuario y contraseña" que tiene las letras y el contorno del candado en color blanco, ya que esto permitirá reconocer el momento en que se pulsa el botón.

| USUARIO:<br>CONTRASEÑA:<br>1<br>CONTRASEÑA:<br>1<br>CONTRASENCIA<br>CONTRASENCIA<br>C |                  | Attribute  |            | Ф |
|----------------------------------------------------------------------------------------------------|------------------|------------|------------|---|
| USUARIO: 10   CONTRASEÑA: 11                                                                                                    |                  | b0(Button) |            | - |
| VSCOPE local<br>sta crop image<br>font 0<br>picc 2<br>picc2 1<br>pco 0<br>pco2 65535<br>xcen Center                                                                                                    |                  | P          |            |   |
| USUARIO: 1   1 1   1 1   1 1   1 1   1 1   1 1   1 1   1 1   1 1   1 1   1 1   1 1   1 1   1 1   1 1   1 1   1 1   1 1   1 1   1 1   1 1   1 1   1 1   1 1   1 1   1 1   1 1   1 1   1 1   1 1   1 1   1 1   1 1   1 1   1 1   1 1   1 1   1 1   1 1   1 1   1 1   1 1   1 1   1 1   1 1   1 1   1 1   1 1   1 1   1 1   1 1   1 1   1 1   1 1   1 1   1 1   1 1   1 1   1 1   1 1   1 1 <th></th> <th>vscope</th> <th>local</th> <th></th>                                                                                                    |                  | vscope     | local      |   |
| USUARIO: 1   CONTRASEÑA: 1     Image: state of the state of the state of t                                                                                                    | AND ROBE MICHAEL | sta        | crop image |   |
| CONTRASEÑA:                                                                                                    | Sal and          | font       | 0          |   |
| CONTRASEÑA: t1 picc2 1<br>pco 0<br>pco2 65535<br>xcen Center                                                                                                    | USUARIO:         | picc       | 2          |   |
| pco 0<br>pco2 65535<br>xcen Center                                                                                                    | CONTRASEÑA: 1    | picc2      | 1          |   |
| pco2 65535<br>xcen Center                                                                                                    |                  | рсо        | 0          |   |
| xcen Center                                                                                                    |                  | pco2       | 65535      |   |
|                                                                                                    |                  | xcen       | Center     |   |
| vcen Center                                                                                                    | States of Land   | vcen       | Center     |   |
| txt                                                                                                    | INGRESAK         | txt        |            |   |

Figura 7.5 Atributos de b0 modificados.

 Establezca las condiciones que deberán cumplirse para que se tenga derecho de acceder a la ventana de Medidor del Nivel de Agua, para ello, seleccione b0 y en la casilla *Event >> Touch Release Event*, ponga el código que se muestra en la Figura 7.6.

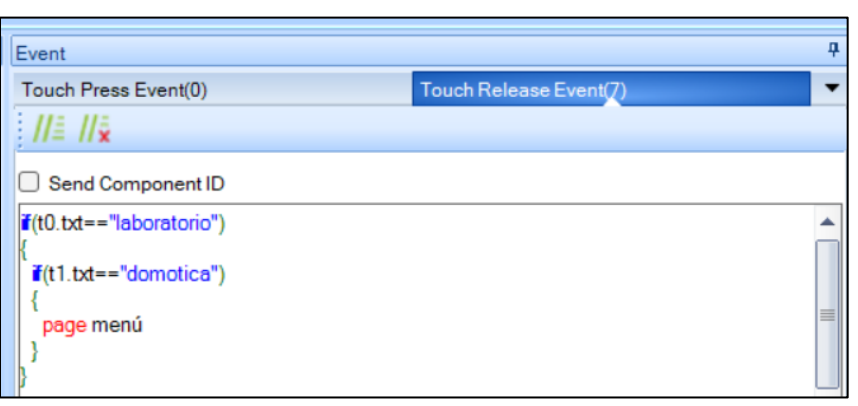

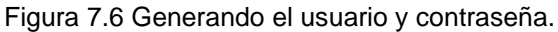

8. Guarde el archivo como Practica7, compile y simule el programa y ponga las imágenes con los resultados observados en la simulación.

9. Posteriormente genere el archivo TFT como se muestra en la Figura 7.7 y guárdelo.

Figura 7.7 Generando archivo tft

|                             | TFT file output                                    | _X |
|-----------------------------|----------------------------------------------------|----|
| File Tools Setting Help Abo | Practica7.tft C:\Users\jonal\Escritorio\Escritorio |    |

- 10. El archivo TFT generado guárdelo a la microSD, posteriormente conéctela a la pantalla (debe estar desconectada de la toma de corriente), conecte la pantalla a la fuente de 5V a través de sus terminales (color rojo y negro), una vez conectada el programa de carga se ejecutará, cuando muestre el 100% de carga, quite la alimentación de la pantalla y retire la microSD, el programa ahora estará guardado en la memoria de la pantalla.
- 11. Retomando el circuito de la práctica 6, conecte la terminal Tx de la pantalla a Rx de la tarjeta Arduino y, Rx de la pantalla a Tx para poder realizar la comunicación serial entre ambos dispositivos. Muestre las evidencias de los resultados obtenidos. Nota: Recuerde que antes de realizar la conexión de los pines Tx y Rx a la tarjeta de Arduino, debe cargarse el programa creado en la práctica 6.

### Cuestionario

- 1. ¿Cómo podría mejorarse el sistema?
- 2. ¿Qué debería pasar cuando se ingresa erróneamente el usuario y/o la contraseña?
- 3. ¿Cuáles son las ventajas y desventajas de utilizar este tipo de pantallas táctiles?

## Conclusiones

### Fuentes consultadas

### Fuentes de consulta

- Arduino (s/f). Downloads: Arduino Legacy IDE 1.8.19 <u>https://www.arduino.cc/en/software</u> Consultado el 9 de agosto de 2021.
- FES Cuautitlán, UNAM (s/f) Plan de estudios: Ingeniería en Telecomunicaciones, Sistemas y Electrónica. <u>https://www.cuautitlan.unam.mx/licenciaturas/itse/plan\_estudios.html</u> Consultado el 9 de agosto de 2022.
- Fuentes J. (2021). Desarrollo de aplicaciones domóticas en MATLAB App Designer, implementadas en una tarjeta de desarrollo Arduino [Tesis de Licenciatura, FESC-UNAM]. http://132.248.9.195/ptd2021/diciembre/0820826/Index.html
- Guzmán F. y Merino S. (2015). Domótica. Gestión de la energía y gestión técnica de edificios. RA-MA.
- Jasso, L. (2019). Prevención del delito y tecnología: La instalación de cámaras de videovigilancia y alarmas como medida de protección de los hogares en México. *Estudios de la Seguridad Ciudadana*, 2(2), 159-186. <u>https://revista.ucs.edu.mx/estuios-de-la-seguridad-ciudadana-volumen-2-ano-2-2019/</u>

Kohlhase, K. (2020). DigiKey. <u>https://www.digikey.com.mx/es/blog/pulse-width-modulation</u> Consultado el 12 de junio de 2024.

Logicbus (2024). Pantallas táctiles industriales: capacitivas vs. Resistivas. <u>https://www.logicbus.com.mx/blog/diferencias-entre-pantallas-tactiles-</u> <u>capacitivas-y-resistivas-en-entornos-industriales/</u> Consultado el 10 de junio de 2024.

- Math Works (2021). Matemáticas, gráficas, programación: MATLAB. <u>https://la.mathworks.com/products/matlab.html</u> Consultado el 9 de agosto de 2021.
- Nextion (s/f). Datasheet: NX3224F028. <u>https://nextion.tech/datasheets/nx3224f028/</u> Consultado el 9 de agosto de 2021.
- Nextion (s/f). Nextion Editor ver 1.65.1. <u>https://nextion.tech/nextion-editor/#\_section1</u> Consultado el 9 de agosto de 2021.

### Hojas técnicas

Servirán como consulta para la conexión del circuito de la práctica 2.

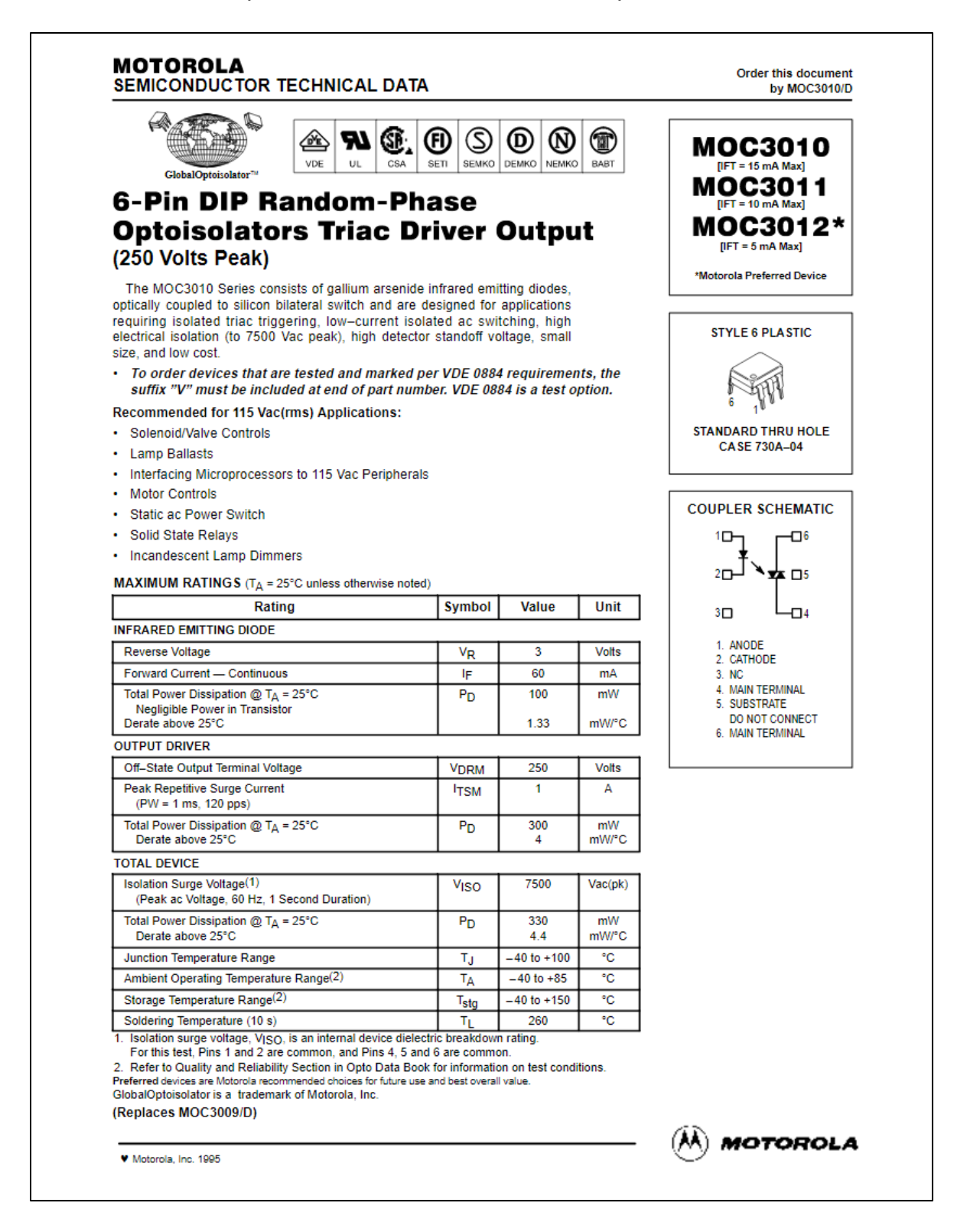

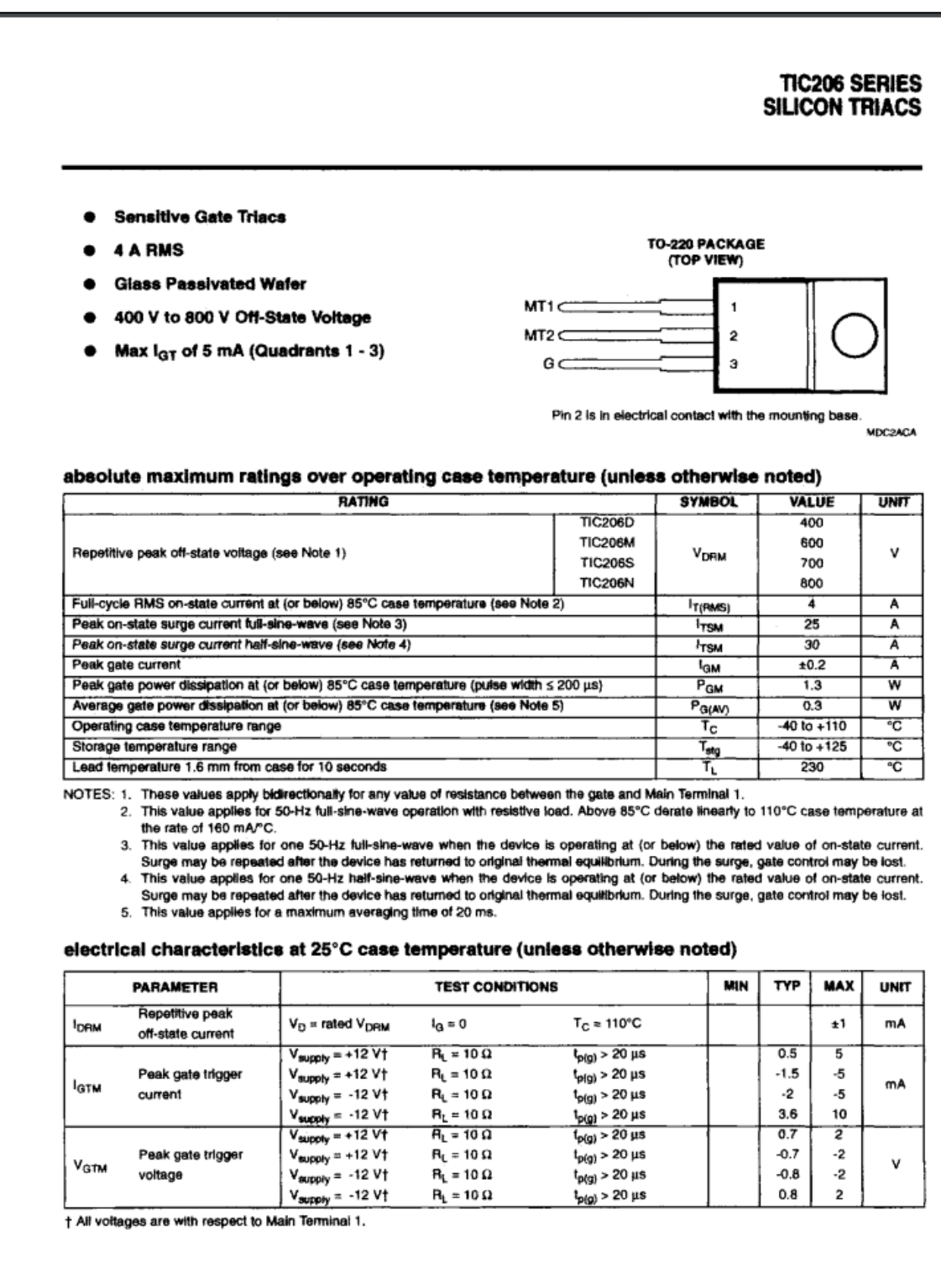

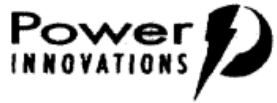

1